Buku Pedoman Singkat

# UAI E-learning System

Versi 2.2

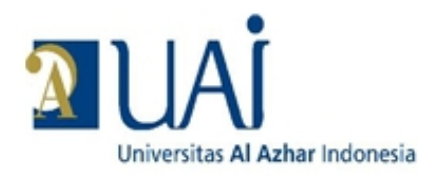

Pusat Komputer dan Sistem Informasi Universitas Al Azhar Indonesia 21 Pebruari 2012

## Daftar Isi

|    | Riwayat Revisi                                   | ii |
|----|--------------------------------------------------|----|
|    |                                                  |    |
| 1. | Pendahuluan                                      |    |
|    | Apa yang disebut Course Management System (CMS)? | 1  |
| 2. | Jenis Peran Pengguna ( <i>user role</i> )        | 2  |
| 3. | Tampilan Mata Kuliah                             |    |
| 4. | Membuat dan Mengelola Mata Kuliah                | 5  |
|    | Cara membuat course                              | 6  |
|    | Cara mengubah course setting                     | 9  |
|    | Cara membuat silabus atau course outline         |    |
|    | Cara membuat keterangan materi kuliah            |    |
|    | Cara meng-attach materi kuliah                   |    |
| 5. | Mengelola Kelas                                  | 20 |
|    | Cara Dosen mengubah course setting               | 20 |
|    | Cara Mahasiswa mendaftar pada suatu mata kuliah  |    |
|    | Cara Dosen meng-upload tugas                     |    |
|    | Cara Mahasiswa meng-upload jawaban tugas         |    |
|    | Cara Dosen mengunduh jawaban tugas mahasiswa     |    |
|    | Cara Mahasiswa melihat jawaban tugas dari Dosen  |    |
|    | Membuat Forum Diskusi (Chat)                     |    |
|    | Memulai Forum Diskusi (Chat)                     |    |
|    | Mengirim pesan (Message)                         |    |
|    | Membuat Quiz                                     |    |
|    | Cara Mahasiswa Menjawab t Quiz                   |    |
|    | Melihat hasil Quiz                               |    |

### Riwayat Revisi

| Versi | Penulis         | Keterangan Versi                                                                                                    | Tanggal Selesai |
|-------|-----------------|----------------------------------------------------------------------------------------------------|-----------------|
| 1.0   | Endang R. Nizar | Versi awal                                                                                                    | 20 Jan 2009     |
| 2.0   | Endang R. Nizar | Penambahan Bagian 4 – cara<br>mengelola kelas                                                                            | 12 Mar 2009     |
| 2.1   | Endang R. Nizar | Penambahan informasi cara upload<br>tugas bagi mahasiswa                                                                 | 4 April 2011    |
| 2.2   | Muhammad Rusdi  | Penambahan Bagian 5 – mengelola kelas<br>- Membuat Forum Diskusi (chat)<br>- Mengirim Pesan (Messages)<br>- Membuat Quiz | 8 Peb 2012      |

Buku pedoman singkat ini akan membahas secara singkat mengenai fungsi minimal yang harus diketahui para Pengguna untuk dapat mulai memanfaatkan program aplikasi **UAI E-Learning System**.

#### 1. Pendahuluan

*UAI E-Learning System* dibuat dengan menggunakan Moodle, yaitu suatu program aplikasi yang menyediakan media pembelajaran berbasis web. Aplikasi ini memungkinkan mahasiswa untuk masuk kedalam "ruang kelas" digital untuk mengakses materi-materi pembelajaran. Dengan menggunakan Moodle, kita dapat membuat materi pembelajaran, kuis, jurnal elektronik dan lainlain.

Moodle merupakan singkatan dari *Modular Object Oriented Dynamic Learning Environment*. Moodle merupakan sebuah aplikasi *Course Management System* (CMS) yang dapat diunduh secara bebas untuk digunakan dan dimodifikasi oleh siapa saja dengan lisensi secara GNU (*General Public License*). Saat ini Moodle sudah digunakan oleh lebih dari 150.000 institusi di lebih dari 160 negara di dunia.

#### Apa yang disebut Course Management System (CMS)?

CMS adalah aplikasi berbasis web, yang berarti aplikasi ini berjalan pada server dan dapat diakses dengan menggunakan *web browser*. Para dosen dan mahasiswa dapat mengakses sistem ini dari manapun di mana tersedia koneksi internet.

CMS menyediakan perangkat bagi para dosen untuk membuat situs kuliah dan juga fasilitas untuk mengendalikan akses sehingga hanya mahasiswa yang terdaftar yang dapat masuk dalam situs tersebut.

CMS juga menyediakan beragam perangkat untuk membantu agar kuliah dapat berjalan secara lebih efektif tanpa menggantikan fungsi keberadaan dosen. Aplikasi ini menyediakan cara yang mudah untuk *upload* dan berbagi materi kuliah, membuka diskusi secara *online, chatting*, membuat quiz, mengumpulkan dan memeriksa tugas, serta merekam nilai.

#### 2. Jenis Peran Pengguna (*user role*)

Pengguna sistem ini terbagi dalam beberapa kategori sebagai berikut:

| Nama                | Keterangan                                                                                                    | Nama lain      |
|---------------------|----------------------------------------------------------------------------------------------------|----------------|
| Administrator       | Administrators dapat melakukan semua apa saja dalam aplikasi ini, dalam semua mata kuliah.                                                                                        | admin          |
| Course creator      | <i>Course creators</i> dapat membuat suatu mata kuliah baru dan mengajar mata kuliah tersebut.                                                                                    | coursecreator  |
| Teacher             | <i>Teachers</i> dapat melakukan apapun dalam mata<br>kuliah tertentu, termasuk membuat dan<br>memodifikasi aktifitas (quiz dan tugas) dan<br>memberikan penilaian pada mahasiswa. | editingteacher |
| Non-editing teacher | <i>Non-editing teachers</i> dapat mengajar mata kuliah dan memberi penilaian, tetapi tidak dapat memodifikasi aktifitas.                                                          | teacher        |
| Student             | <i>Students</i> umumnya mempunyai <i>privileges</i> yang terbatas dalam mata kuliah.                                                                                              | student        |
| Guest               | <i>Guests</i> mempunyai <i>privileges</i> minimal dan biasanya<br>tidak dapat memasukkan teks ke manapun.                                                                         | guest          |
| Authenticated user  | Semua pengguna yang dapat login.                                                                                                    | user           |

Dengan adanya jenis peran yang dikenal oleh sistem, maka untuk kelancaran *UAI E-Learning System* akan dibutuhkan suatu organisasi yang akan mendukung dan menjamin kelangsungan (*sustainability*) sistem ini.

Bentuk organisasi yang disarankan adalah sebagai berikut:

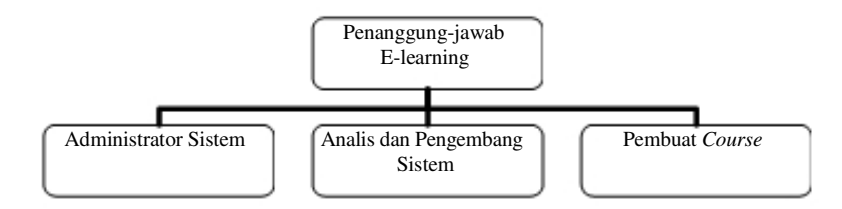

Tugas Penanggungjawab e-learning - disarankan Ketua Biro Akademik:

- 1. Menjamin ketersediaan sistem e-learning.
- 2. Menjamin adanya proses sosialisasi sistem e-learning.

Tugas Administrator Sistem - disarankan Staf Biro Akademik:

- 1. Mengelola user dan role setiap user.
- 2. Mengelola data yang dibutuhkan oleh setiap pengajar, termasuk daftar mahasiswa yang berhak mengikuti mata kuliah tertentu.
- 3. Memantau penggunaan sistem oleh para dosen dan mahasiswa.

Tugas Analis dan Pengembang Sistem - disarankan staf PKSI:

- 1. Menganalisa kebutuhan dan merancang perubahan untuk mengakomodasi kebutuhan user.
- 2. Melaksanakan pengembangan sistem untuk mengakomodasi kebutuhan user.
- 3. Melaksanakan pengembangan sistem untuk mengikuti perkembangan teknologi.

Tugas Pembuat Course - disarankan Ketua Program Studi:

- 1. Mengelola mata kuliah yang dibuka pada suatu semester.
- 2. Menentukan dosen yang berhak meng-update course.

Sesuai dengan tujuan penulisan Buku Pedoman Singkat ini, maka penjelasan selanjutnya akan lebih ditekankan bagi peran sebagai *course creator* dan *teacher*.

#### 3. Tampilan Mata Kuliah

Sekarang mari kita lihat tampilan mata kuliah, fitur utama dalam aplikasi ini.

| Course categories 🛛 🗆                                                                                                    | Pada sisi kiri bawah dari halaman muka, terdapat kotak                                                                                                    |
|----------------------------------------------------------------------------------------------------|----------------------------------------------------------------------------------------------------|
| <ul> <li>Fakultas Teknik</li> <li>Fakultas MIPA</li> <li>Fakultas Ekonomi</li> <li>Fakultas Sastra</li> <li>Fakultas Agama Islam</li> <li>Fakultas Hukum</li> <li>Fakultas Ilmu Sosial &amp; Politik</li> <li>Fakultas Psikologi</li> <li>All courses</li> </ul> | course categories, yang memuat dattar takultas yang ada<br>di UAI.<br>Kita dapat meng-klik <b>All courses</b> untuk melihat semua<br>mata kuliah yang tersedia dalam sistem ini dan dikelola<br>langsung oleh dosen. |

| UAI e-learning<br>Universitas Al-achar Indonesia |                          |
|--------------------------------------------------|--------------------------|
| andra ord b. Course extension                    | You are not begand in du |
| urse categories                                  |                          |
|                                                  |                          |
| 7 Teknik Industri<br>Ekonomi Teknik              |                          |
| 7 Teknik Elektro                                 |                          |
| 7 Teknik Informatika<br>Butis Dva                |                          |
|                                                  |                          |
| Biologi & Teknologi                              |                          |
|                                                  |                          |
| 7 Akuntansi<br>Teol Akunta                       |                          |
| Manajemen     Peramune Management                |                          |
| ⊽ Fakultas Sastra                                |                          |
| 7 Sastra Arab                                    |                          |
| ♥ Sastra Jepang                                  |                          |
| 🖓 Sastra Cina                                    |                          |
| ♡ Sastra Inggris                                 |                          |
| 17 Calo Inst Assess Islam                        |                          |

Bila di sisi kanan mata kuliah terlihat ikon 불 berarti mata kuliah tersebut dapat diakses oleh umum. Bila tidak, berarti pengguna harus terdaftar sebagai pengguna yang mempunyai otorisasi.

Dalam sistem e-learning ini, dosen dapat men-set mata kuliahnya terbuka sehingga dapat diakses oleh siapa saja, termasuk *guest* tanpa dibutuhkan *password*. Dapat pula di-set tertutup

sehingga hanya dapat diakses oleh mahasiswa yang terdaftar sebagai peserta mata kuliah tersebut.

Dalam contoh di atas, mata kuliah Basis Data di-set terbuka, sementara mata kuliah lain di-set tertutup.

Bila kita klik Basis Data pada contoh di atas, maka akan tampil layar berikut:

|                            | Universitas Al-azhar Indonesia                                                                                                    |                                                                                                    |                                                                                                    |
|----------------------------|----------------------------------------------------------------------------------------------------|----------------------------------------------------------------------------------------------------|----------------------------------------------------------------------------------------------------|
| earning val ► Login to the | ste                                                                                                    | W.                                                                                                    | v merer legged a                                                                                                    |
|                            | Detuming to this and site?                                                                                                    | To this same first time here?                                                                                                    |                                                                                                    |
|                            | Returning to this web site?                                                                                                    | as this your linkt time here?                                                                                                    |                                                                                                    |
|                            | Login see using you zeersee and passed<br>(Cookein Kurb be maklind in your breake) (*)<br>Userrime (endowg<br>Passeo'c Login<br>Some courses may allow paet access<br>[Logines e gued]<br>Forgotten your seemsne in passeed?<br>Yee, helpure login                                                                                                    | <ol> <li>Far fail access to covere year and to take a minute to seece a twe account to source for this web into: Each of the incided/d councer may also have a constrine "enky", which you wonh need util later. Here are the steps:</li> <li>Far at the View Account fains with syster cetails</li> <li>An errais will be immediately sent to you enails address.</li> <li>Far at the View Account fains with syster cetails</li> <li>An errais will be immediately sent to you enails address.</li> <li>Far at the View Account fains with syster cetails</li> <li>An errais will be immediately sent to you enails address.</li> <li>Far and you errais, and clock to the web tink is sentains.</li> <li>You account will be comfined and you will be longed in.</li> <li>By you as somptice to in a "review", key", was the long take, your teacher has you. This will "stort" you in the count.</li> <li>You can necess the fair sums. From new or you, will only need to enter personal (see rame and possed of its enter an this page) to kig in and acces to also you have entertheir.</li> </ol>                                                                                                    | e<br>nvclenaet<br>giver<br>ysor<br>os any                                                                                                    |
|                            |                                                                                                    | [ out its store.]                                                                                                    |                                                                                                    |
|                            |                                                                                                    |                                                                                                    |                                                                                                    |
|                            |                                                                                                    | You are tellingged in (Leph)                                                                                                    |                                                                                                    |
| analog.cal P Login to the  | sre                                                                                                    |                                                                                                    |                                                                                                    |
| < tombol                   | ogin as a guest maka akar                                                                                                    | n tampil rincian mata kuliah Basis Data sbb:                                                                                                    | _                                                                                                    |
|                            | ogin as a guest maka akar                                                                                                    | n tampil rincian mata kuliah Basis Data sbb:                                                                                                    | _                                                                                                    |
|                            | ogin as a guest maka akar<br>r-learning<br>Universitas XI-achar Indenssia                                                                                                    | n tampil rincian mata kuliah Basis Data sbb:                                                                                                    |                                                                                                    |
|                            | ogin as a guest<br>maka akar<br>e-leerning<br>Universites Al-acher Indenesie                                                                                                    | n tampil rincian mata kuliah Basis Data sbb:                                                                                                    | er enterg visur (La                                                                                                    |
|                            | ogin as a guest<br>maka akar<br>s- learning<br>Universitas Al-azhar Indonesia                                                                                                    | n tampil rincian mata kuliah Basis Data sbb:<br>No en basis<br>() Sector ()<br>() Sector () | menterg stor dar<br>Turn ed ting s                                                                                                    |
|                            | ogin as a guest maka akar<br>e-feerning<br>Universitas Al-azhar Indonesia                                                                                                    | n tampil rincian mata kuliah Basis Data sbb:                                                                                                    | e entreg stor 62<br>Turn ed tings<br>2015<br>a new tapic                                                                                                    |
|                            | ogin as a guest maka akar<br>e-feerning<br>Universitas Al-azhar Indonesia                                                                                                    | n tampil rincian mata kuliah Basis Data sbb:                                                                                                    | arendang star 62<br>Turn ed ting<br>a new topic<br>23                                                                                                    |
| stombol                    | ogin as a guest maka akar<br>e-feerning<br>Universitas Al-azhar Indonesia                                                                                                    | n tampil rincian mata kuliah Basis Data sbb:                                                                                                    | a metang titar 60<br>Turi ad ting i<br>20<br>23<br>24<br>25<br>25<br>25<br>25<br>25<br>25<br>25<br>25<br>25<br>25<br>25<br>25<br>25                                                                                                    |
| stombol                    | ogin as a guest maka akar<br>e-feerning<br>Universitas Al-acher Indenesia<br>Silobus<br>Inim bit (Data Phatkan Injuded - Ab Model<br>Materi :                                                                                                    | n tampil rincian mata kuliah Basis Data sbb:                                                                                                    | umdaq titurit.<br>Turi od tingi<br>23<br>23<br>25<br>25<br>25<br>25<br>25<br>25<br>25<br>25<br>25<br>25<br>25<br>25<br>25                                                                                                    |
| stombol                    | ogin as a guest maka akar<br>- Isserfing<br>Universitas Al-achar Indonesia<br>Sibbus<br>Bain bet () dan (Pratham Tepded - Als Model<br>Materi I<br>Dasar bass det dan mager en sisten basis dets, en<br>Party S., et al.                                                                                                    | n tampil rincian mata kuliah Basis Data sbb:<br>Tra in head<br>Market State<br>Market State | arendang star du<br>Tura ad ting i<br>20<br>36<br>36<br>36<br>36<br>36<br>36<br>36<br>36<br>36<br>36<br>36<br>36<br>36                                                                                                    |
|                            | ogin as a guest<br>r-learning<br>Universitas Al-achar Indonesia<br>Sibbus<br>Bain bet () data (In data and and and and and and and and and an                                                                                                    | n tampil rincian mata kuliah Basis Data sbb:<br>Tra in higari ku<br>Water basis<br>Tra in higari ku<br>Tra in higari ku<br>Tra in                                                               | arendang star du<br>Terra ad Ingi<br>20<br>30<br>30<br>31<br>31<br>31<br>31<br>31<br>31<br>31<br>31<br>31<br>31<br>31<br>31<br>31                                                                                                    |
| k tombol                   | ogin as a guest<br>r-learning<br>wiversitas Al-actor Indenesia<br>Freit sector<br>Silobus<br>Bain bes (bins (Printikan bejahad - Ads Model<br>Materi :<br>Data hasis dita dan manajar an sistem basis dita, ani<br>basegita, medi atalam manajar an sistem basis dita, ani<br>basegita, medi atalam manajar an sistem basis dita, ani<br>basegita, medi atalam manajar an sistem basis dita, ani<br>basegita, medi atalam manajar an sistem basis dita, ani<br>basegita, medi atalam manajar an sistem basis dita, ani<br>basegita, medi atalam manajar an sistem basis dita, ani<br>basegita, medi atalam manajar an sistem basis dita, ani<br>basegita, medi atalam manajar ani<br>basegita (medi atalam manajar ani<br>basis dita dan manajar ani<br>basegita (medi atalam)                                                                                                    | n tampil rincian mata kuliah Basis Data sbb:                                                                                                    | ar endang vitar daa<br>Tarr ed dig o<br>an een tag ic<br>23<br>36<br>57<br>56 more<br>5<br>6 Evrond 5<br>7<br>2 January 20<br>0 Evrond 5<br>7<br>2 January 20<br>0 Evrond 5                                                                                                    |
| stombol                    | ogin as a guest<br>r-learning<br>wiversitas Al-actor Indenesia<br>Freek socior<br>Silobus<br>Bain bes (biss (Printikan bejahad - Ads Model)<br>Materi :<br>Data basis data dan manajar an sistem basis data, and<br>basegita, freed statumat, need enty resident may<br>bring (r. Siloburg)<br>Materi :<br>Data basis data dan manajar an sistem basis data, and<br>basegita, freed statumat, need enty resident may<br>bring (r. Siloburg)<br>(bissies y management statum and data konset<br>Winasione y management meed data konset<br>Winasione y management meed data konset<br>Winasione y management meed data konset<br>Materia management before a series.                                                                                                    | n tampil rincian mata kuliah Basis Data sbb:                                                                                                    | arendang vitar 60<br>Terr ed ting r<br>20<br>3<br>3<br>4 initi more<br>3<br>5<br>5<br>5<br>5<br>5<br>5<br>1<br>2<br>1<br>2<br>1<br>2<br>1<br>2<br>1<br>2<br>1<br>2<br>1<br>2                                                                                                    |
| stombol                    | egin as a guest<br>r-learning<br>wiversitas Al-achar Indenesia<br>Forthermites Al-achar Indenesia<br>Silobus<br>Bain bes (base Phatham bejahed - Ab Model<br>Materi 1<br>Data basis data dan manajar on sistem basis data, ya<br>betypite, aj base shaba dan manajar on sistem basis data ya<br>betypite, aj base shaba dan manajar on sistem basis data ya<br>betypite, aj base shaba dan manajar on sistem basis data ya<br>betypite, aj base shaba dan manajar on sistem basis data ya<br>betypite, aj base shaba dan manajar on sistem basis data ya<br>betypite, aj base shaba dan manajar on sistem basis data ya<br>betypite, aj base shaba dan dan dan data wasar, sengen bases aj base<br>(Minasine vingu managa mengi mengi manga mengi manga bases)<br>Matakalah terkak<br>1. Menentia Staket, Pengu utud                                                                                                    | n tampil rincian mata kuliah Basis Data sbb:                                                                                                    | ar milang vitar 6.0<br>mar ned taga<br>a new tagic                                                                                                    |
| k tombol                   | egin as a guest<br>maka akar<br>r-less fing<br>wiversitas Al-actor Indenesia<br>Fortheresitas Al-actor Indenesia<br>Fortheresitas Al-actor Indenesia<br>Status<br>Status<br>Materi 1<br>Data basis data dan manajar on sistem basis data, and<br>Status<br>Materi 1<br>Data basis data dan manajar on sistem basis data, and<br>Status<br>Materi 1<br>Data basis data dan manajar on sistem basis data, and<br>Status<br>Materi 1<br>Data basis data dan manajar on sistem basis data, and<br>Status<br>Materi 1<br>Data basis data dan manajar on sistem basis data, and<br>Status<br>Materi 1<br>Minasine y rumpuranya and<br>Minasine y rumpuranya, and<br>Minasine y rumpuranya, and<br>Minasine y rumpuranya, and<br>Minasine y rumpuranya, and<br>Minasine y rumpuranya, and<br>Minasine y rumpuranya, and<br>Minasine y rumpuranya, and<br>Minasine y rumpuranya and<br>Minasine y rumpuranya, and<br>Minasine y rumpuranya and<br>Minasine y rumpuranya and<br>Minasina y rumpuranya and<br>Minasine y rumpuranya and<br>Minasine y rumpu                                                                                                    | n tampil rincian mata kuliah Basis Data sbb:                                                                                                    | arendarg vitar 60<br>2005<br>a new tapic                                                                                                    |
| k tombol                   | egin as a guest<br>maka akar<br>r-less fing<br>wiversitas Al-acher Indenesia<br>Stores<br>Stores<br>Sto | n tampil rincian mata kuliah Basis Data sbb:                                                                                                    | er endang viter daa<br>Turn eed topic<br>20<br>30<br>30<br>4 Evenes<br>20<br>50 Frees<br>20<br>20 January, 20<br>20 January, 20<br>20<br>20<br>20<br>20<br>20<br>20<br>20<br>20<br>20<br>20<br>20<br>20<br>2                                                                                                    |
| k tombol                   | egin as a guest<br>maka akar<br>biogram as a guest<br>maka akar<br>biogram as a guest<br>biogram as a guest<br>biogram as a gu                                                                                                    | n tampil rincian mata kuliah Basis Data sbb:                                                                                                    | er medang than 60<br>Turn oct taga<br>an new tagic<br>23<br>a hisi more<br>35 reserve<br>36 reserve<br>36 reserve<br>30 200<br>19 January, 31 January, 30<br>20 200<br>19 January, 32 January, 30<br>20 200<br>19 January, 32 January, 30<br>20 200<br>19 January, 32 January, 30<br>20 200<br>19 January, 30<br>20 20<br>20 January, 30<br>20 20<br>20 January, 30<br>20 20<br>20 20<br>20 30<br>20 40<br>20 40<br>2 |
| k tombol                   | egin as a guest<br>maka akar<br>released<br>released                                                                                                    | The tampil rincian mata kuliah Basis Data sbb:                                                                                                    | a metang star dan<br>"an editing co<br>a new topic                                                                                                    |

Di bagian atas terlihat silabus - setiap mata kuliah disarankan dilengkapi dengan informasi sebagai berikut:

- Materi
- Objektif
- Mata kuliah terkait
- Daftar Pustaka

Di bagian bawah terlihat keterangan setiap tatap muka - dosen dapat menampilkan cakupan topik yang akan disampaikan setiap tatap muka, beserta materi kuliah.

Pada contoh di atas, klik Pendahuluan maka akan tampil topik yang akan dibicarakan dalam tatap muka I:

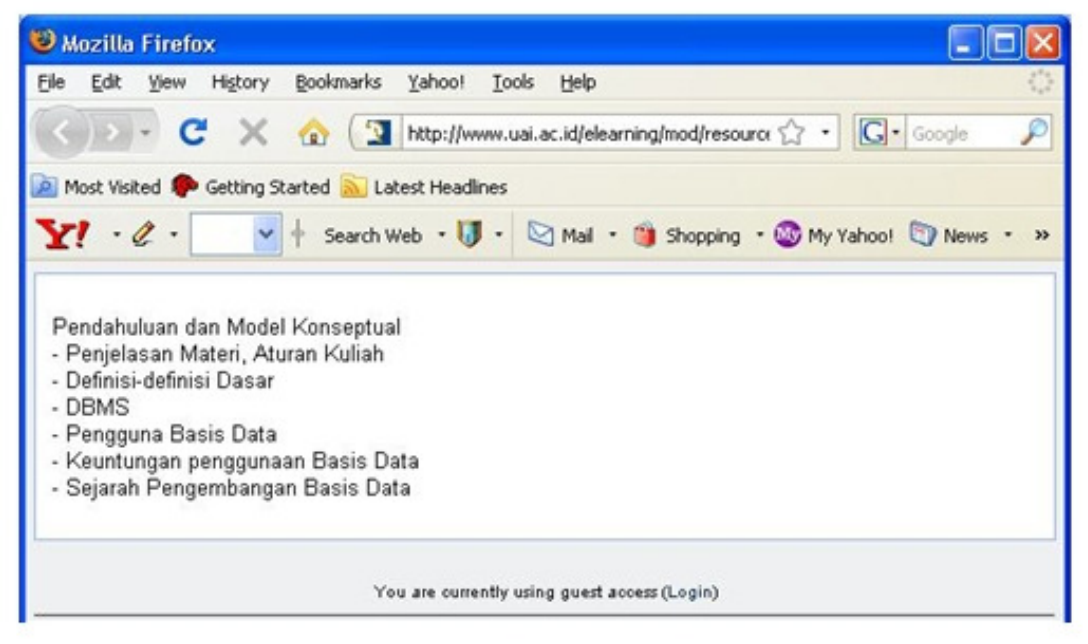

#### 4. Membuat dan Mengelola Mata Kuliah

Hal pertama yang umumnya akan dibuat orang adalah membuat mata kuliah dalam sistem dan menambahkan isi seperti silabus, materi dan lain-lain.

Pada bagian ini akan dijelaskan secara singkat cara membuat dan mengisi course.

Untuk dapat melakukan hal tersebut, pengguna harus mempunyai peran sebagai course creator

atau *teacher* dan mengaktifkan mode *edit* dengan meng-klik tombol **Turn editing on** yang terdapat pada sudut kanan atas layar tampilan.

#### Cara membuat course

Untuk dapat membuat *course*, pengguna harus mempunyai peran sebagai *course creator*. Dalam *UAI E-learning* ditetapkan bahwa Ketua Program Studi berperan sebagai *course creator* dan meng-*assign* suatu mata kuliah untuk dosen tertentu.

Langkah 1 - pengguna harus login, tersedia dalam kotak di sisi kiri layar tampilan.

| Login                | N.                     | Ξ |
|----------------------|------------------------|---|
|                      | Username adja          |   |
|                      | Password ••••          |   |
|                      | Login                  |   |
| Create r<br>Lost par | new account<br>ssword? |   |

Sistem akan menampilkan layar berikut:

| 🖉 Do you wart "Indiacto remember Jia para | wr D                                            | Barenber Maper for Tec Star Spith                                                     | 64    |
|-------------------------------------------|-------------------------------------------------|---------------------------------------------------------------------------------------|-------|
|                                           | l e a r n i n g<br>iversitas Al-azhar Indonesia |                                                                                       |       |
| Nain Vietes                               |                                                 | Mexan hopped in an Ade Janual B                                                       | Logon |
| Widste JN                                 |                                                 | Selarant datang di e Jeara<br>Universitas Al-Azhar                                    | ding  |
| Stenews                                   | Darse categories                                | Edenning ini merupakan sidi                                                           | flem. |
| Course categories                         | Fakultas Teknik                                 | remunjang kegiatan anadera<br>yang disebaganskan di<br>bekar tau Judi kenanganskan di | er.   |
| Takutas MPA                               | Teknik Industri                                 | 1 Colaborati pengajar Jan                                                             |       |
| 1 Fakultas Sastra                         | Teknik Elektro                                  | eb h intensif dengan                                                                  |       |
| 1 Fakutas Agama Islam<br>1 Fakutas Hakum  | Teknik Informatika                              | 1 Stroedunya sistem in Uma<br>1 Sapit memarfaitkar sistem                             |       |
| T Fakultas Ilmu Scsiel & Peltk            | Fakultas MIPA                                   | a-learning UM, mahasiswa<br>Sepit melakukan registrasi                                |       |
| G Fakutas Pseckog<br>Alcazete             | Biologi & Teknologi                             | terlepih dahala.                                                                      |       |
|                                           | Fakultas Ekonomi                                | Calendar                                                                              | 0     |
|                                           | Akuntensi                                       | 1 • .anuary 2009                                                                      | ٠     |
|                                           | Manajemen                                       | 1 Das Max Tax Wei The Fr                                                              | 14    |
|                                           | Fakultas Sastra                                 |                                                                                       |       |
|                                           | Sastra Arab                                     |                                                                                       | 17    |
|                                           | Sastra Jepang                                   | 8 8 2 3 8 9                                                                           | 3     |
|                                           | Sastra Cina                                     |                                                                                       |       |

Langkah 2 - klik program studi di mana pengguna berperan sebagai *course creator*. Sistem akan menampilkan layar berikut:

| E.,                |                                                                       |                                                                                                    |                                                                                                    |
|--------------------|-----------------------------------------------------------------------|----------------------------------------------------------------------------------------------------|----------------------------------------------------------------------------------------------------|
| Al-azhar Indonesia |                                                                       |                                                                                                    | The product in an infer June 1 in an                                                                                                    |
| formatika          |                                                                       |                                                                                                    |                                                                                                    |
| Course categories: | Fakultas Tekrik / Tekrik Informatika                                  | M                                                                                                    |                                                                                                    |
|                    | somether S                                                            |                                                                                                    |                                                                                                    |
|                    | Adc a vew course                                                      |                                                                                                    |                                                                                                    |
| Search             | ecuries 0                                                             | 6                                                                                                    |                                                                                                    |
|                    | You are expedie as Afr., amal (Lopin)                                 |                                                                                                    |                                                                                                    |
|                    |                                                                       |                                                                                                    |                                                                                                    |
|                    | ng<br>Al-azhar Indonesia<br>Verevetka<br>Course categories:<br>Search | All - active Indonesia<br>Verwetka<br>Course categories: Pokultas Tekrik ; Tekrik Howeotika<br>samester 5<br>Add: a new Course<br>Search ocurses: 0<br>Verwe agentin an Als. and Ocgon() | All -active Categories: Fokultos: Tetra ; Tetra htomotika 💌<br>Course categories: Fokultos: Tetra ; Tetra htomotika 💌<br>samestar S<br>Search courses Go<br>Vie en caperio at Atr., and Ocgang |

Langkah 3 - klik Add a new course

Sistem akan menampilkan layar berikut:

|                      | ratas Al-azhar Indonesia                                                                          |                         |
|----------------------|---------------------------------------------------------------------------------------------------|-------------------------|
|                      |                                                                                                   | Yes are higger. In an i |
| Administration > Cas | se categories > Add a new coarse                                                                  |                         |
| iettings             |                                                                                                   |                         |
| General              |                                                                                                   |                         |
|                      | Category 🛞 Farutes Teknik / Teknik Intormatike 💌                                                  |                         |
|                      | ".d same" () Course Fullmente 13'                                                                 |                         |
|                      | Shor same* 🛞 Of101                                                                                |                         |
|                      | Course D number 🛞                                                                                 |                         |
|                      | Summary 😗                                                                                         |                         |
|                      |                                                                                                   |                         |
|                      | fedualet M 1(1)(1) M M Larg M B / E S *                                                           | 100                     |
|                      | ■ ■ ■ ■   4 1   日日 体体  <i>見 Ø</i>   - 4 = 6 = 0 □ 0                                               | 0 # 0 Ø                 |
|                      |                                                                                                   |                         |
|                      |                                                                                                   |                         |
|                      |                                                                                                   |                         |
|                      |                                                                                                   |                         |
|                      | Table (Table)                                                                                     |                         |
|                      |                                                                                                   |                         |
|                      |                                                                                                   |                         |
|                      | Forrit (F) Weekly kerned                                                                          |                         |
|                      | Format () Weekly tormat · ·                                                                       |                         |
|                      | Ferrit C Weekytomal M<br>Number ef weekstepics 10 M<br>Ceurse start étite C 21 M January M 7809 M |                         |

Langkah 4 - isi form sesuai kebutuhan.

Tanda asterisk (\*) menunjukkan *field* yang bersifat mandatori.

Setiap tanda (2) dapat di-klik untuk melihat penjelasan rinci.

Field penting yang harus di-set untuk memudahkan dosen memulai suatu course adalah Format:

#### Pedoman Singkat

| Format 🕐 | Weekly format                 | ~ |
|----------|-------------------------------|---|
|          | LAMS course format            |   |
|          | SCORM format                  |   |
|          | Social format                 |   |
|          | Topics format                 |   |
|          | Weekly format                 |   |
|          | Weekly format - CSS/No tables | 5 |

Disarankan untuk memilih **Topics format** agar tidak terikat dalam suatu waktu tertentu. *Field* yang lain dapat diubah oleh dosen yang bersangkutan sesuatu kebutuhan.

Contoh hasil pengisian:

|                                               | nussa                                     |
|-----------------------------------------------|-------------------------------------------|
| dministration + Course categories + Add a new | Per an Ingen in a                         |
| ttings                                        |                                           |
| General                                       |                                           |
| Category 🛞                                    | Fiscales Teknik / Teknik Intornatike 💌    |
| "anne" 🕃                                      | Anal se dan Perencançon Siste r Intornasi |
| Shor same" (8                                 | APS                                       |
| Course ID sumber 🕧                            |                                           |
| Summery 🕐                                     |                                           |
| Totachat                                      |                                           |
|                                               | AN EESTE BO - Jees DOODE O D              |
|                                               |                                           |
|                                               |                                           |
|                                               |                                           |
|                                               |                                           |
| Path:                                         |                                           |
| (Cases)                                       |                                           |
| Second O                                      | (Terretoria)                              |
| Potra G                                       | Top is formal                             |
| Kangar in Makshipt                            | 21 W January W 1001 W                     |
| Course Print date 1                           |                                           |

Langkah 5 - klik tombol yang di terdapat di bagian bawah layar tampilan.

Langkah 6 - meng-assign mata kuliah untuk dosen tertentu.

Setelah pengguna meng-klik tombol Save, maka sistem akan menampilkan layar berikut:

|                                | ehar   | Indonesia                                                                                         |      |           |                                    |
|--------------------------------|--------|---------------------------------------------------------------------------------------------------|------|-----------|------------------------------------|
| e learning val 🕨 AFSI 🕨 Roles  |        |                                                                                                   |      |           | "at an inger in at the Junci Grand |
|                                |        | Locally assigned rates                                                                            |      |           |                                    |
| Assign roles in Course: APSL 😝 |        |                                                                                                   |      |           |                                    |
|                                | Rales  | Description                                                                                       | User |           |                                    |
| T                              | scher  | Teachers can do anything within a course, including changing the activities and gracing students. | 1    | Ade Jamai |                                    |
| Non-editing to                 | acher  | Non-odd ng brachers car teach in ocurses and grade students, but may not alter activities.        | 0    |           |                                    |
| 9                              | Indext | Students generally have lover philoges within a course.                                           | 0    |           |                                    |
|                                | Guest  | Guest have minimal proleges and usually can not entertant anywhere.                               | 0    |           |                                    |

Terlihat bahwa *course creater* secara otomatis berperan akan sebagai *teacher*. Pengguna dapat mengubah *teacher* ke dosen lain yang mengajar mata kuliah tersebut dengan cara meng-klik **Teacher**. Sistem akan menampilkan layar berikut:

| es in Course: APSE 📀       | (Locally assigned roles)                                                                             |
|----------------------------|----------------------------------------------------------------------------------------------------|
| es in Course: APSL o       |                                                                                                    |
|                            |                                                                                                    |
|                            | Role to essign Teacher                                                                               |
| Environt & rates           | Industrial a Realize from Today (20 January 2007)                                                    |
| 1 existing uson            | 11 potential users                                                                                   |
| Ade Janval, acja@usi ac.id | Poktmal Adi Santosa, rekimat, as@yahoo.com     Pod Ashown by ferina wordt al sold                    |
|                            | Fo-dry Fund, th_sicar-litythoo.com                                                                   |
|                            | Add In vice, in nior Sus or d                                                                        |
|                            | Rumung Nurul rädeyeih, sunung, rh@yehoc.com<br>Rumune in internet pujasito, rehmen zujarto@yenoo.com |
|                            | erdi samudra, dj. cokin@webmal.usi.ac.id<br>Venti 3ulliont.ventisullien/@vebes.com                   |
|                            | Admin Jutr: pkx@vmi.ac.id                                                                            |
|                            | How winner, exeminen rayenuc, corri                                                                  |
|                            |                                                                                                    |
|                            |                                                                                                    |
|                            |                                                                                                    |

Pengguna dapat memindahkan nama yang ada di sisi kanan dengan cara meng-klik tombol **Add**, atau memindahkan nama yang ada di sisi kiri dengan meng-klik tombol **Remove**.

Dengan demikian selesai tugas *course creator* untuk membuat suatu mata kuliah dan meng*assign* mata kuliah tersebut untuk dosen tertentu.

#### Cara mengubah course setting

Pengguna dengan peran *teacher* dapat mengubah *course setting* untuk disesuaikan dengan kepentingannya.

Langkah 1 - pengguna harus login, tersedia dalam kotak di sisi kiri layar tampilan.

Sistem akan menampilkan layar berikut:

| /P Do you want firefunds remonitor Jacon | enver f                                             | Estrator Vigos for T                                                                                                    | eSte Bethon E                                       |
|------------------------------------------|-----------------------------------------------------|----------------------------------------------------------------------------------------------------|-----------------------------------------------------|
|                                          | - l e a r n i n g<br>Iniversitas Al-azhar Indonesia | The enclosed                                                                                                    | a an endana vitur Granviti                          |
| Main Veria 🛛                             |                                                     | Selemat de                                                                                                    | ang di e-learning                                   |
| Website JN  Fanue UAI                    |                                                     | Universitas /<br>Indenesia                                                                                                    | UAzhar                                              |
| Site news                                | Caurse categories                                   | E-fearing ini                                                                                                    | merupakan sistem<br>ergkan untuk                    |
| My courses                               | Fakultas Teknik                                     | r enunjang k<br>gang diabina<br>Johern tas A                                                                                                    | igiatan akademik<br>Igarakan di<br>Azhar Inconesia. |
| Sistem Informaci<br>2 Basis Data         | Teknik Industri                                     | 1 Suberasi p                                                                                                    | ingajar dan                                         |
| Ekoromi Tecnic                           | Teknik Elektro                                      | eb h intensif                                                                                                    | dengan                                              |
| All courses                              | Teknik Informatika                                  | 2 Sapat memor                                                                                                    | fastkar sister                                      |
|                                          | Fakultas MIPA                                       | a learning UK<br>Sepit metaku                                                                                                    | L, mahasitwa<br>Alan registrasi                     |
|                                          |                                                     | to the second second seco |                                                     |

Perhatikan pada sisi kiri, yang tampil adalah **My Courses** yang menunjukkan mata kuliah yang dikelola oleh *teacher* yang sedang login.

Klik mata kuliah yang hendak dimodifikasi.

Langkah 2 - klik mata kuliah yang dikehendaki, sistem akan menampilkan layar berikut:

| learning sal + APSI           |               | () Switch to e to. | <ul> <li>Turned ting on</li> </ul>                                                                                                    |
|-------------------------------|---------------|--------------------|----------------------------------------------------------------------------------------------------|
| Neoplo 🖸                      | Topic suffice |                    | atest News                                                                                                    |
| Paticipats                    | They burn     |                    | Add a new topic                                                                                                    |
| ctivities                     | 1             | 0                  | -                                                                                                    |
| narch Forums                  | 2             |                    | Ocoming Events E                                                                                                    |
| Ga                            | 3             | 0                  | Monday, "2 January, 30 00<br>Pb                                                                                                    |
| Advanced search ()            | 4             | 0                  | <ul> <li>Saturday, 24 Jan, any<br/>02 00 Pb</li> </ul>                                                                                                    |
| Turn editing on               | 5             |                    | s to celer der                                                                                                    |
| Settings<br>Assign cles       | 6             |                    | tecent Activity                                                                                                    |
| Groups                        | 7             | 0                  | Activity since Tuesday, 20<br>Lanuary 2009, 02:24 AM                                                                                                    |
| Restore<br>Import             | 8             |                    | all report of recent activity                                                                                                    |
| Reports<br>O wat and          | 9             | 0                  | igin gin and a state of the state of the sta |
| Files<br>Usernal me from APSI | 10            | 0                  |                                                                                                    |
| Profile                       |               |                    |                                                                                                    |

Langkah 3 - klik 🗎 Settings dalam kotak Administration di sisi kiri. Sistem akan menampilkan layar berikut:

| o learning sai > AFSI > Edit course settings | The a time legger of its an evolution of the provide state of the provide state of the provide state of the provide state of the provide state of the provide state of the provides state of the provides state of the provi |
|----------------------------------------------|----------------------------------------------------------------------------------------------------|
| Edit course settings                         |                                                                                                    |
| Grand                                        |                                                                                                    |
| I down i d                                   |                                                                                                    |
| Charles (Charles )                           | Avid se den Pere Kançon Sirke Y Pitomasi                                                                                                    |
| Dec. and .                                   | APS                                                                                                    |
| Course D number (g                           |                                                                                                    |
| Summery 🕐                                    |                                                                                                    |
|                                              |                                                                                                    |
| Trebutet N                                   |                                                                                                    |
|                                              | 4 4 EE 4 4 4 4 - 4 = 4 = 0 - 0 0 0 E 0 0                                                                                                    |
|                                              |                                                                                                    |
|                                              |                                                                                                    |
|                                              |                                                                                                    |
|                                              |                                                                                                    |
| Turb:                                        |                                                                                                    |
| (1888)                                       |                                                                                                    |
|                                              |                                                                                                    |
| Format 🕐                                     | Top as format                                                                                                    |
| Number of weeks/tegics                       |                                                                                                    |
| Course scart date 🕐                          | 21 v January v 2009 v                                                                                                    |
| Hidden sections (                            | Philder sartings as shows a refer sarting w                                                                                                    |
| News Karra to show (B                        |                                                                                                    |
| Stew marshoul 's students (                  |                                                                                                    |
| State printer anota (                        | No. of                                                                                                    |
| Maximum unitar aita @                        |                                                                                                    |
| h file a serie series?                       | CHO CHO                                                                                                    |
| is this a meta county.                       | (NO 7)                                                                                                    |

Pengguna dapat mengisi sesuai kebutuhan.

Beberapa pilihan yang penting untuk diketahui:

• **General** - pengaturan umum seperti format yang akan ditampilkan, berapa kali tatap muka dan kapan kuliah dimulai.

| Format 🕐               | То | pics | s format |   |      | ~ |
|------------------------|----|------|----------|---|------|---|
| Number of weeks/topics | 10 | ~    |          |   |      |   |
| Course start date 🕐    | 21 | ~    | January  | * | 2009 | 1 |

• Enrolments - mengatur pendaftaran mata kuliah. Dosen dapat mengatur hanya mahasiswa yang berhak dan sudah mendaftar yang dapat mengakses mata kuliah tersebut.

| Enrolment Plugins 🕐 | Site Default (Internal Enrolment) 💌 |  |  |  |  |  |  |
|---------------------|-------------------------------------|--|--|--|--|--|--|
| Default role        | Site Default (Student) 💌            |  |  |  |  |  |  |
| Course enrollable 🕐 | ○No ⊙Yes ○Date range                |  |  |  |  |  |  |
| Start date          | 20 🔽 January 🔽 2009 💟 🗆 Disable     |  |  |  |  |  |  |
| End date            | 20 🗸 January 🖌 2009 🗸 🗹 Disable     |  |  |  |  |  |  |
| Enrolment duration  | Unlimited 💌                         |  |  |  |  |  |  |

• Availability - mengatur mata kuliah itu akan ditampilkan atau tidak. Bila dosen sedang mengembangkan materia mata kuliah, maka mata kuliah ini dapat disembunyikan sampai seluruh materi siap dikembangkan.

| Availability 🕐  | This course is available to students |        |  |  |
|-----------------|--------------------------------------|--------|--|--|
| Enrolment key 🗿 |                                      | Unmask |  |  |
| Guest access 🕐  | Do not allow guests in               | ~      |  |  |

Bila telah selesai, klik tombol Save changes yang tersedia di bagian bawah layar.

#### Cara membuat silabus atau course outline

Pengguna dengan peran *teacher* dapat melakukan modifikasi dalam mata kuliah tertentu, termasuk membuat dan memodifikasi aktifitas (quiz dan tugas) dan memberikan penilaian pada mahasiswa.

Langkah 1 - pengguna harus login, tersedia dalam kotak di sisi kiri layar tampilan.

Sistem akan menampilkan layar berikut:

| 🖉 Do you wart findler to removie the pr | server 2                                            | (Barrenber) (Ngour for The Sta                          | Bithon G                           |
|-----------------------------------------|-----------------------------------------------------|---------------------------------------------------------|------------------------------------|
|                                         | - l e a r n i n g<br>Iniversitas Al-azhar Indonesia |                                                         |                                    |
| Main Nenw 🛛                             |                                                     | E-t                                                     | a handar                           |
| PL study S                              |                                                     | Universitas Al Azi<br>Universitas Al Azi                | ar                                 |
| Site tews                               | Caurse categories                                   | E-fearing ini merup                                     | jakan sistem                       |
| Ny courses                              | Fakultas Teknik                                     | venunjang kepiata<br>yang disebenggana<br>biometan Jung | a a cademic<br>an di<br>a buomasia |
| Sistem Informasi                        | Teknik Industri                                     | 1 Kolaboraci pengaja                                    | fan                                |
| DEkaroni Teknik                         | Teknik Elektro                                      | eb h isteroif denga                                     | n an angen                         |
| All caurate                             | Teknik Informatika                                  | 2 Sinediarya sistem<br>2 Sapit mimarfaitki              | ini Jinuk<br>ir sisterr            |
|                                         | Fakultas MPA                                        | s-leaning UAL, mail<br>Supat metal-skan e               | aveies.<br>iserteige               |

Perhatikan pada sisi kiri, yang tampil adalah **My Courses** yang menunjukkan mata kuliah yang dikelola oleh *teacher* yang sedang login.

Pengguna dapat meng-klik mata kuliah di kotak kiri, atau meng-klik Program Studi di kotak bagian tengah.

Langkah 2 - klik Program Studi yang dikehendaki, sistem akan menampilkan layar berikut:

| learning.val > Course categories > Telcult Informatika                                 |                    |                      |                 |    |   | Starch courses | Go |
|----------------------------------------------------------------------------------------|--------------------|----------------------|-----------------|----|---|----------------|----|
|                                                                                        | Course categories: | Fekultas Tekrik / Te | ekrik blomatika |    | × |                |    |
| Janilisa dan Ferencangan Siscem Infernasi<br>Teacher Ade Janul<br>Teacher encang nitar |                    |                      |                 |    |   |                |    |
| Dasis Data<br>Teacher encarginizar                                                     |                    |                      | somester 5      |    |   |                |    |
|                                                                                        | Searc              | th courses           |                 | Go |   |                |    |

Langkah 3 - klik mata kuliah yang dikehendaki, sistem akan menampilkan layar berikut:

|                               |               | You are logged in an ends            |                    |  |
|-------------------------------|---------------|--------------------------------------|--------------------|--|
| e-learning.val ► APSI         |               | () Switch to a to                    | id ting on         |  |
| People 🗆                      | Topic suffice | Latest News                          |                    |  |
| Participants                  | E News town   | Add a new to<br>the news has been    | posted             |  |
| Elivities                     | 1             |                                      |                    |  |
| earch Farums                  | 2             | C (48                                | <u>er</u> :        |  |
| Ge                            | 3             | Mer day, "2 Jan.                     | pary, 38 Cl<br>Pt  |  |
| Advanced search (g)           | 4             |                                      | 02 00 Pt           |  |
| Turn editing on               | 5             | On to celer dur.<br>Deve fivest.     |                    |  |
| Settings<br>Assign votes      | 6             | Recent Activity                      |                    |  |
| Grups                         | 7             | Athity since Tue<br>varuery 2009, 00 | Hay. 20<br>224 AVI |  |
| Import                        | 8             | Viding revision                      | your last          |  |
| Reports<br>Questions          | 9             | toje koje                            |                    |  |
| Files<br>Unernal me from APSI | 10            |                                      |                    |  |
| Profile                       |               |                                      |                    |  |

Langkah 4 - klik Tum editing on untuk mengaktifkan mode edit, maka sistem akan menampilkan layar berikut:

|                                             |                       |                 |                      | 11              | a see topped in an endang situr diago                  |
|---------------------------------------------|-----------------------|-----------------|----------------------|-----------------|--------------------------------------------------------|
| e-learning.val ► APSI                       |                       |                 |                      | (B) Switch note | Tem editing of                                         |
| People 🛛                                    | Topic autine          |                 |                      |                 | Latest News D                                          |
| Pati;ipats                                  | Contrast and a second |                 |                      |                 | Add a new topic<br>the news has been posted<br>340     |
| 🚆 Forums                                    |                       | Add e resource. | 💌 🛞 Add en edhrilly. | 4               | Upcoming Events                                        |
| Search Farants 1 4<br>Ge<br>Advanced search | 1 4                   |                 |                      |                 | Mer day, "2 January, 39.00                             |
|                                             |                       | Adderesource.   | 💌 🛞 Add an edh-Ay.   | <u> </u>        | <ul> <li>Saturday, 24 Jan, arg<br/>02 00 Pt</li> </ul> |
| Administration                              | 2 4                   |                 |                      |                 | Ge to calendar.<br>New Event                           |
| Bettings<br>Assign thes                     |                       | Add e resource  | 🛛 🕕 Add an ochvity.  | <b>X</b>        | Recent Activity (                                      |
| Grades<br>Groups                            |                       |                 |                      | +               | Activity since Tuesday, 20<br>January 2009, 05:24 AM   |
| import<br>Reset                             | 3 *                   | Attamoura       | M Addamartuite       | 2               | Nothing rew since your last                            |
| Reports<br>Questions                        |                       | . Conditioned   | a a constant         | 1               | login                                                  |
| Usernal me from APSI<br>Profile             | 4.4                   |                 |                      |                 |                                                        |

Langkah 5 - klik ikon \land pada kotak yang paling atas, maka sistem akan menampilkan layar berikut.

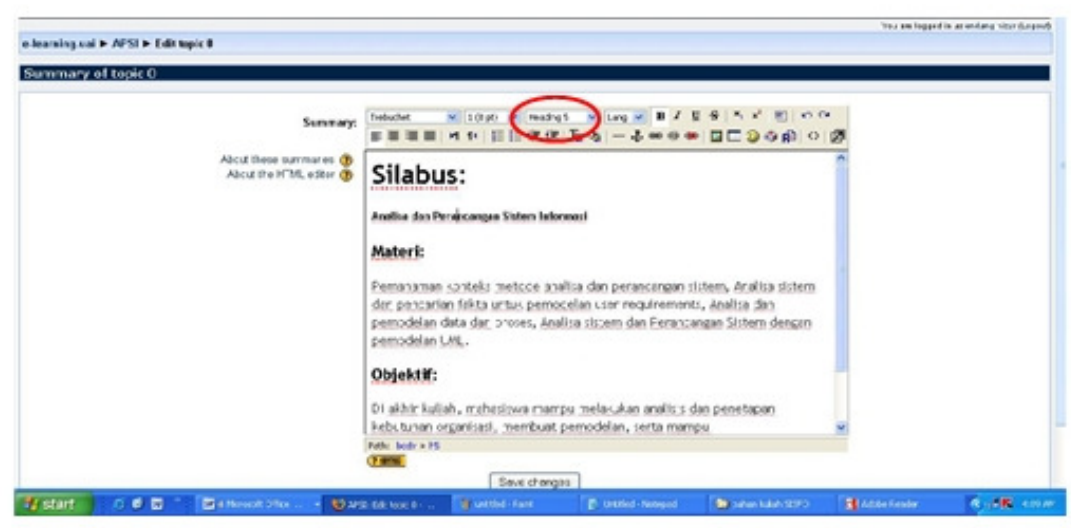

Pengguna dapat mengisi sesuai kebutuhan.

Outline yang disarankan, isi terdiri dari:

- Materi
- Objektif
- Mata kuliah terkait
- Daftar Pustaka

Format yang disarankan untuk digunakan:

- Silabus gunakan Heading 1
- Judul mata kuliah gunakan Heading 5
- Judul outline gunakan Heading 3 Isi

gunakan Normal

Bila telah selesai, klik tombol Save changes yang tersedia di bagian bawah layar.

#### Cara membuat keterangan materi kuliah

Penyajian materi mata kuliah ini bertujuan untuk menampilkan materi kuliah per-tatap muka.

Selalu harus diingat bahwa pengguna harus mengaktifkan mode edit, utuk dapat memasukkan materi kuliah.

Ada dua pilihan tampilan yang dapat digunakan:

Pilihan 1 - hanya menampilkan judul, dan pengguna harus meng-klik judul tersebut untuk dapat melihat isi dari materi.

| 1 | 🖺 Pendahuluan<br>🐋 01-pendahuluan                                  |  |
|---|--------------------------------------------------------------------|--|
| 2 | 🖺 Konsep Sistem Basis Data dan Arsitektumya<br>📩 02-pemodelan_data |  |

Pilihan 2 - langsung menampilkan materi.

#### Pedoman Singkat

| 3 | Model Data Menggunakan Entity Relationship (ER):<br>• Contoh Aplikasi Basis Data<br>• Model Konsep ER (Entiti, atribut, relationship, weak entity)<br>• Diagram ER<br>• 03-model ER1 |  |
|---|----------------------------------------------------------------------------------------------------|--|
| 4 | Model Data Menggunakan Entity Relationship (ER)  Diagram ER  Studi Kasus                                                                                                    |  |
|   | S 04-model_ER2<br>tugas 1                                                                                                    |  |

#### Cara pengisian:

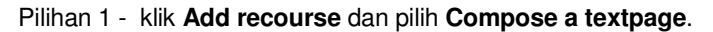

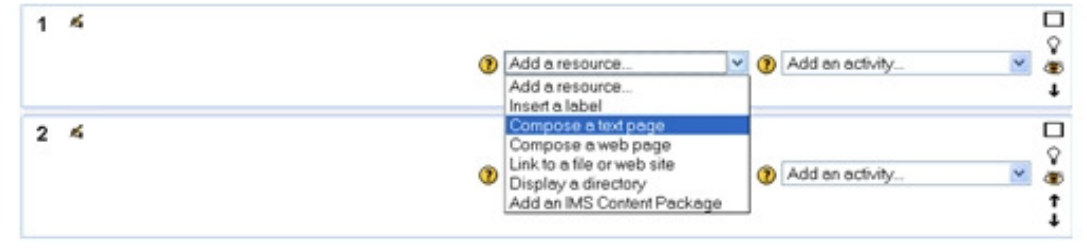

#### Sistem akan menampilkan layar berikut:

|                      | Sotings V Locally assigned roles                                                                                       |       |
|----------------------|----------------------------------------------------------------------------------------------------|-------|
| an anna in taoin 1 🙃 |                                                                                                    |       |
| esource in topic 1 0 |                                                                                                    | 19.41 |
| General              |                                                                                                    |       |
|                      | Name* Pendahuluen                                                                                                    |       |
|                      | Summary 🛞                                                                                                    |       |
|                      |                                                                                                    |       |
|                      | Televiset W 1(1)(1) W W Leg W # 7 1 5 5 4 10 10 14                                                                     |       |
|                      | ==== H N EEC R 12 - 4 = 0 = II - 3 A C O D                                                                             |       |
|                      |                                                                                                    |       |
|                      |                                                                                                    |       |
|                      |                                                                                                    |       |
|                      |                                                                                                    |       |
|                      |                                                                                                    |       |
|                      | Safe: soly                                                                                                    |       |
|                      | Note survive<br>Contractions                                                                                           |       |
|                      | Path, sudy<br>Camile                                                                                                   |       |
|                      | Pathe sody<br>(2 mm)                                                                                                   |       |
| Compose a fort page  | Autor sody<br>2 mm                                                                                                    |       |
| Сапрон в бос раза    | Fullent* @ a. Definini sisten informati                                                                                |       |
| Compose a fact page  | Fullent" ()                                                                                                    |       |
| Compose a fact page  | Fultent* ()<br>a. Befinini sistes informati<br>b. Types of stablebidece<br>c. Business driver<br>d. Technology de iver |       |

Pilihan 2 - klik Add recourse dan pilih Insert a label.

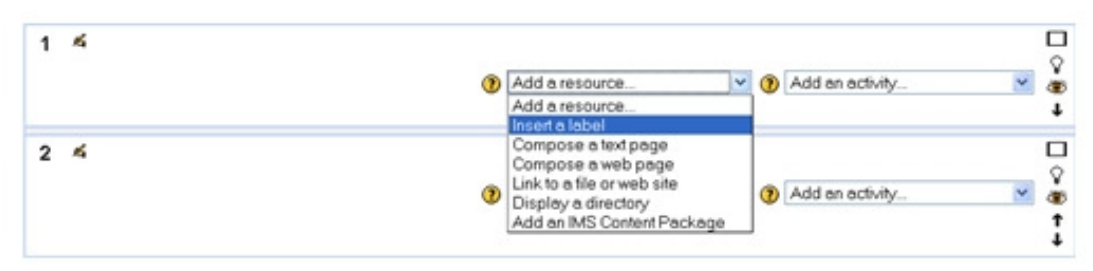

Sistem akan menampilkan layar berikut:

| ig a new Label to topic 1 🔨 |                                                                                                    |
|-----------------------------|----------------------------------------------------------------------------------------------------|
|                             | Cateriore ()                                                                                                    |
|                             | 1990年 - 1990年 - 1990年 - 1997年 - 1997 |
|                             | Pendahukan:                                                                                                    |
|                             | b. Type: of stakeholcers                                                                                                    |
|                             | c. Eusiness driver                                                                                                    |
|                             | Path: body                                                                                                    |
|                             | (Tank                                                                                                    |
|                             |                                                                                                    |
| Common module settings      |                                                                                                    |
|                             | Vielde Show 💌                                                                                                    |
|                             | (Transferrational) (Transf                                                                                                    |
|                             | Seve and veter to course   Cencel                                                                                                    |

Pengguna dapat mengisi sesuai kebutuhan dan klik Save and Return to course.

#### Cara meng-attach materi kuliah

Dosen dapat meng-*upload* materi mata kuliah agar mahasiswa dapat mengunduh materi tersebut sebelum pertemuan di kelas dan memberi kesempatan mereka mempersiapkan diri.

Selalu harus diingat bahwa pengguna harus mengaktifkan mode edit, utuk dapat meng-*upload* materi kuliah.

Langkah 1 - pengguna harus login, tersedia dalam kotak di sisi kiri layar tampilan.

Sistem akan menampilkan layar berikut:

| $\rho$ to so wet find to member the period $t$                                                    |                                                      | Ennember Never for                                                                  | Teste Star                                                                                                 |
|---------------------------------------------------------------------------------------------------|------------------------------------------------------|-------------------------------------------------------------------------------------|----------------------------------------------------------------------------------------------------|
|                                                                                                   | - l e a r n i n g<br>hiversitas Al-azhar Indonesia   | Ver en lege                                                                         | da gentes victored                                                                                         |
| Main Maree D<br>Webste JN<br>Fram UAI<br>Ste sevel                                                | Course categories                                    | Selamat<br>Universit<br>Selaman<br>Selaman                                          | fatang di e-bearaing<br>a Al-Achar<br>ini merupakan sistem<br>obar disa untuk                              |
| Ny courses D<br>2 Analisa dan Ferancangan<br>Sistem Informasi<br>2 Basis Data<br>2 Exanoni Tecnic | Fakultas Teknik<br>Teknik Industri<br>Teknik Elektro | v on unjan<br>y nog dele<br>Universite<br>V oblationes<br>the history<br>at history | keçiatan akademik<br>segganikan di<br>Ak-Achar Isconosia<br>pengajar Jan<br>ad hakrakan dapat<br>af Jangan |
| All courses                                                                                       | Teknik Informatika<br>Fakultas MPA                   | 2 Streddary<br>2 Sapet met<br>Slaget met<br>Vrach &                                 | a settem ini Uniuk<br>sartlastkar sistem<br>UAI, mahasiswa<br>ikukan registrasi<br>kulu                    |

Perhatikan pada sisi kiri, yang tampil adalah **My Courses** yang menunjukkan mata kuliah yang dikelola oleh *teacher* yang sedang login.

Langkah 2 - klik mata kuliah yang dikehendaki, sistem akan menampilkan layar berikut:

| e-learning.vai ► APSI    | () Swith ro                                                                                                    | e to                                                                                   |
|--------------------------|----------------------------------------------------------------------------------------------------|----------------------------------------------------------------------------------------|
| People [                 | Topic suffice                                                                                                    | Latest News                                                                            |
| Participants             |                                                                                                    | Add a new topic                                                                        |
| divities [               | Slobus:                                                                                                    | Jagi<br>in o nine une trian borner                                                     |
| E Faruns                 | Analas das Perascanças Sietsmitetormasi                                                                                                    | Upcoming Events                                                                        |
| Search Forums E          | Materia                                                                                                    | E UAS                                                                                  |
| Go<br>Advanced search(1) | Pertahaman kontecs meticos analisa das peraocangan s otem, Anclisa s otem das pencarias faita unbár pertodolas user requiremente,<br>Analisa das periodelas cata das poses, Analisa sierom das Perancianças Sistem dengas periodelas UML. | <ul> <li>Sidurday, 24 January, 1000</li> <li>Sidurday, 24 January, 10 00 PM</li> </ul> |
| derinistration (         | objekth:                                                                                                    | for the calendar                                                                       |
| Turn editing on          | Di akhir kulian, mahariswa mampu melalukan anaksis dan senatapan kebutuhan organisasi, membual persodelan, soda mampu                                                                                                    | liev best.                                                                             |
| Assign cles              | mentranitemaanan kebutu lan ke dalam rankargan seperi internasi yang sepula.                                                                                                    | Recent Activity                                                                        |
| Grades<br>Grades         | Nos bus                                                                                                    | Activity since Tuesday, 20                                                             |
| Restore                  | 1 0                                                                                                    | Full report of recent activity                                                         |
| Resat                    | 2                                                                                                    | Nothing new since your last                                                            |
| Cuestions                | 3                                                                                                    | a fa                                                                                   |

Langkah 3 - klik Tum editing on untuk mengaktifkan mode edit, maka sistem akan menampilkan layar berikut:

| e-learning.cal > APSI                                                   |                                                                                                    |                                                                                           |                                                              | () Switch tole | to                                                                                                    |
|-------------------------------------------------------------------------|----------------------------------------------------------------------------------------------------|-------------------------------------------------------------------------------------------|--------------------------------------------------------------|----------------|----------------------------------------------------------------------------------------------------|
| People E                                                                | Topic suffice                                                                                                    |                                                                                           |                                                              |                | Latest News                                                                                                    |
| Paticipants Activities                                                  | Silobus:                                                                                                    |                                                                                           |                                                              |                | Add a new topic<br>the news has been posted<br>gets                                                                                                   |
| Bearch Forums Go Advanced search                                        | Materi:<br>Materi:<br>Pervaharean konteros metace analisa das pessocan<br>Analisa das persodotan cata das proses, Analisa p                      | gan sistem, Anilisa sistem dan pe<br>sion dan Perancançan Sistem der                      | ncarian fakta untuk perrodolan user nig<br>gan pomodelan UML | pi enserts,    | Upcoming Events (3)<br>UAS<br>Mer day, "2 January, 38:00<br>PM<br>• Saturday, 24 January,<br>Standay, 24 January,                                     |
| Administration                                                          | Objektifi<br>Di aktie kulian, mahatinus mampu melakukan anal<br>mentrastismasikan kabuturan -a dalam nancarga<br>n<br>■ Heres Ionan → 8 ni X = 1 | isis San senetapan kebuhuhan orga<br>n sistern informasi yang sesual<br>() Add o rasource | visasi, verbuit periodelan, sata man<br>👿 🚯 Add en ectivity. | <b>N</b>       | Colorer<br>Griboarder,<br>Ber Evet,<br>Record Activity (C)<br>Activity since Tuntifur, 20<br>January 2009, 06:55 AM<br>Foll report of vocent activity |
| Reports<br>Reports<br>Fill Questions<br>Files<br>Userval me fram AP(\$1 | 1 4                                                                                                    | Add ensionce                                                                              | 🕑 🚯 Addan och Ny.                                            | × *            | Nothing new since your last<br>login                                                                                                    |
| Profile                                                                 | 2.4                                                                                                    |                                                                                           |                                                              |                |                                                                                                    |

Langkah 4 - klik Add recourse dan pilih Link to a file or web site

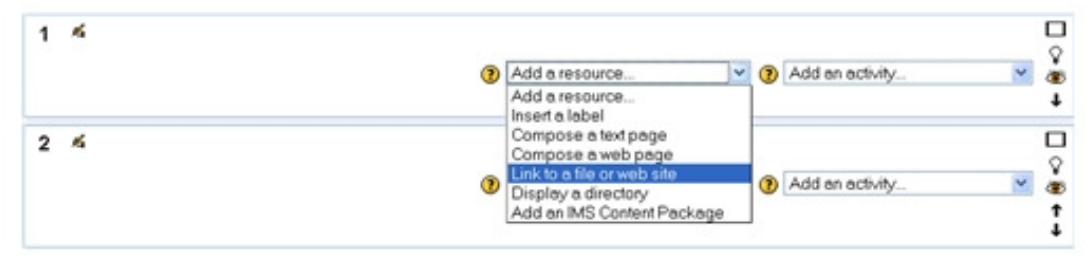

Sistem akan menampilkan layar berikut:

| e-learning val 🕨 APSI 🕨 Resources 🕨 Editing | Resource                                                                                                    |  |
|---------------------------------------------|----------------------------------------------------------------------------------------------------|--|
| Adding a new Resource to topic 1            | 0                                                                                                    |  |
| General                                     | Name* [Pandahuluen]<br>Surmury 🛞                                                                                                    |  |
|                                             | newet Witten W Here W Solo → Solo → |  |
|                                             | Tadic<br>(Tamic)                                                                                                    |  |
| Link to a file or web site                  | Locatier http:// Choose proplead a tile<br>Stratch for web page                                                                                                    |  |

Langkah 5 - Isi Name\*

| Langkah 6 - klik | Choose or upload a file |
|------------------|-------------------------|
|------------------|-------------------------|

Sistem akan menampilkan layar berikut:

| Mozilla Fire | efox                               |               |                                            |               |
|--------------|------------------------------------|---------------|--------------------------------------------|---------------|
| http://www   | v.uai.ac.id/elearning/files/index. | php?choose=id | _reference_value&id=188wdr=%2F&action=cand | el            |
| SI » Files   |                                    |               |                                            |               |
|              | Name                               | Size          | Modified                                   | Action        |
|              | Make a folder                      |               | Select all Deselect all                    | Upload a file |
|              |                                    | (i) M         | foodle Docs for this page                  |               |

Langkah 7 - klik Cistom alva

| Sistem akan | menampilkan | layar berikut: |
|-------------|-------------|----------------|

| Mozilla Firefox                  |   |
|----------------------------------|---|
| 188wdr=%2F8action=upload         | 4 |
| APSI » Files                     |   |
| Upload a file (Max size: 8MB)> / |   |
| Rrowca                           |   |
| Upload this file                 |   |
| Cancel                           |   |
|                                  |   |
|                                  |   |
| Moodle Docs for this page        |   |

Langkah 8 - klik Browse... dan pilih *file* yang akan di-*attach*, kemudian klik

Sistem akan menampilkan layar berikut:

| Files                   |              |                        |               |
|-------------------------|--------------|------------------------|---------------|
|                         | File uploade | d successfully         |               |
| Name                    | Size         | Modified               | Action        |
| 🔲 👩 01-introduction.ppt | 2.2MB        | 20 Jan 2009, 08:47 AM  | Choose Rename |
| With chosen files       | s            | elect all Deselect all | Upload a file |

Langkah 9 - klik Choose.

Sistem akan menampilkan layar berikut:

| hath:                      |                              |                    |                    |
|----------------------------|------------------------------|--------------------|--------------------|
|                            |                              |                    |                    |
| Link to a file or web site |                              |                    |                    |
|                            | Location [11-mitsduction ppt | Oncose or upload a | iie                |
| Window                     |                              |                    |                    |
| 6 m / 1                    |                              |                    | " ShowAdvenced     |
| 7 40C 7 000V               | Window Some window V         |                    |                    |
| Parameters                 | Alex window                  |                    | (Perstand)         |
| Common module settings     |                              |                    | [ story diverces ] |
|                            | Vis ble Show #               |                    |                    |
| Dec                        | nter 🕐                       |                    |                    |

Langkah 10 - pada pilihan Window pilih New Window.

Langkah 11 - klik Save and return to course

Materi kuliah siap untuk digunakan.

#### 5. Mengelola Kelas

Aplikasi Moodle memungkinkan dosen berinteraksi langsung dengan mahasiswa. Di satu pihak dosen dapat meng-*upload* materi ajar dan tugas. Di lain pihak mahasiswa dapat mngunduh materi ajar, tugas dan meng-*upload* jawaban tugas.

Pada bagian sebelum ini sudah dijelaskan bagaimana caranya dosen dapat meng-<u>upload materi</u> ajar. Pada bagian ini akan dijelaskan bagaimana cara mengelola kelas agar mahasiswa dapat mendaftar pada suatu mata kuliah dan dapat meng-<u>upload</u> jawaban tugas.

#### Cara Dosen mengubah course setting

Langkah 1 - pengguna harus login, tersedia dalam kotak di sisi kiri layar tampilan.

Langkah 2 - klik mata kuliah yang dikehendaki:

Langkah 3 - klik <sup>Settings</sup> di bagian Administration (di sisi kiri), maka sistem akan menampilkan layar **Edit Course Setting**. *Scroll down* tampilan sampai ke bagian **Availability**.

| Availability    |                               |           |
|-----------------|-------------------------------|-----------|
| Availability (  | This course is available to s | tudents 💌 |
| Enrolment key ( | •••••                         | Unmask    |
| Guest access 🗿  | Do not allow guests in        | *         |

*Availability* - pilihan ini memungkinkan pengguna menyembunyikan mata kuliah. Tersedia dua pilihan yaitu:

- 1. *This course is not available to students* mata kuliah ini tertutup, hanya dapat dilihat oleh *teacher* dan *administrator*, tetapi tidak dapat dilihat oleh mahasiswa ataupun *guests*. Pilihan ini biasanya digunakan saat dosen sedang dalam proses persiapan mata kuliah.
- 2. *This course is available to students* mata kuliah ini dapat dilihat oleh mahasiswa yang sudah mendaftar untuk mata kuliah ini.
- *Enrolment key* kunci pendaftaran ini mencegah orang yang tidak dikehendaki untuk masuk ke mata kuliah.

Jika *edit box* ini dibiarkan kosong maka setiap pengguna yang sudah membuat *Moodle username* dapat mendaftar ke mata kuliah kita.

Jika *edit box* ini diisi dengan suatu kata kunci, maka mahasiswa yang mengakses mata kuliah untuk pertama kali akan diminta untuk memasukkan kata kunci. Kata kunci ini harus diinformasikan oleh dosen kepada para mahasiswa dengan cara apa saja, misalnya melalui *e-mail, sms* atau pengumuman lisan saat berada di ruang kuliah.

Jika kata kunci diketahui orang dan ada nama orang tidak berhak masuk ke dalam mata kuliah ini maka dosen dapat mengeluarkan nama orang tersebut (edit *user profile page unenrol*) kemudian ubah kata kunci ini. Mahasiswa yang sudah mendaftar tidak akan terkena dampak perubahan ini tetapi nama yang sudah dikeluarkan tadi tidak akan dapat mengakses mata kuliah ini lagi.

*Guest access* - dosen mempunyai pilihan untuk mengijinkan "*guests*" mengakses mata kuliah yang diasuhnya.

Orang dapat masuk sebagai *guests* menggunakan tombol "**Login as a guest**" pada tampilan login.

Langkah 4 - klik

*Guests* SELALU mempunyai hak akses "*read-only*" - berarti mereka tidak dapat melakukan posting apapun.

Terdapat tiga jenis akses yang tersedia:

- 1. do not allow guest in tidak mengijinkan guests mengakses mata kuliah
- 2. allow guests without the key mengijinkan guests mengakses mata kuliah tanpa kata kunci
- *3. allow guests who have the key* hanya mengijinkan *guests* yang mempunyai kata kunci untuk mengakses mata kuliah

Save and return to course

Mata kuliah siap untuk menerima pendaftaran.

#### Cara Mahasiswa mendaftar pada suatu mata kuliah

Untuk dapat berpartisipasi dalam suatu mata kuliah maka mahasiswa harus mempunyai *account* dan kemudian mendaftarkan diri pada suatu mata kuliah tertentu.

Langkah 1 - mahasiswa harus membuat *account*, tersedia dalam kotak di sisi kiri layar tampilan. Klik **Create new account** 

| Login    |             | Ξ |
|----------|-------------|---|
|          | Username    |   |
|          | Password    |   |
|          | Login       |   |
| Create r | new account |   |
| Lost pa  | s-sword?    |   |

Maka sistem akan menampilkan layar berikut:

| Choose your username and password |   |
|-----------------------------------|---|
| Usemame*                          |   |
| Password* Unmask                  |   |
| More details                      |   |
| Email address*                    |   |
| Email (again)*                    |   |
| First name*                       |   |
| Sumame*                           |   |
| City/town*                        |   |
| Country* Select a country         | v |

Pedoman Singkat

Mahasiswa harus melengkapi form tersebut dan klik

Langkah 2 - mahasiswa akan menerima *e-mail* dari sistem yang membutuhkan konfirmasi dari mahasiswa yang bersangkutan.

Langkah 3 - mahasiswa harus mengakses mata kuliah yang dikehendaki dan melakukan pendaftaran.

Bila mata kuliah tidak dilindungi kata kunci maka akan tampil layar berikut:

| learning.uai ► Courses ► Login t | o APSI                                                                                           |
|----------------------------------|--------------------------------------------------------------------------------------------------|
|                                  | You are about to enrol yourself as a member of this course.<br>Are you sure you wish to do this? |
|                                  | Yes No                                                                                           |

Bila mata kuliah dilindungi dengan suatu kata kunci, maka akan tampil layar berikut:

| e-learning.uai ► Courses ► Login to APSI |                                                                                                    |
|------------------------------------------|----------------------------------------------------------------------------------------------------|
| Analisa dan Perancangan Sistem Informasi |                                                                                                    |
| Teacher: Endang Nizar                    |                                                                                                    |
| 0-                                       |                                                                                                    |
|                                          | This course requires an 'enrolment key'- a one-time<br>password that you should have received from Endang Nizar. |
| Enrolment key:                           | Enrol me in this course                                                                                          |
|                                          | Cancel                                                                                                    |
| Langkah 4 - mahasiswa klik Yes, a        | tau memasukkan kata kunci dan kemudian klik.                                                                     |

Dengan demikian mahasiswa sudah dapat mengakses mata kuliah tersebut.

() Catatan: Dosen dapat mencek siapa saja mahasiswa yang sudah mendaftar

| untuk mata kuliah yang diasuhnya dengan meng-klik | 🔢 Participants | yang |
|---------------------------------------------------|----------------|------|
| tersedia di pojok kanan atas layar tampilan:      |                |      |

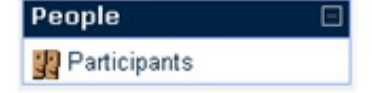

#### Cara Dosen meng-upload tugas

Dosen dapat meng-upload tugas bagi para mahasiswa dengan cara sebagai berikut:

Selalu harus diingat bahwa pengguna harus mengaktifkan mode edit, utuk dapat meng-*upload* tugas.

Langkah 1 - pengguna harus login.

Langkah 2 - klik mata kuliah yang dikehendaki.

Langkah 3 - klik **Tum editing on** untuk mengaktifkan mode edit, maka sistem akan menampilkan layar berikut:

| e-learning.val ► AFSI                                                           |                                                                                                    |                                                                                                |                                                                | () Switch sole | to. 💌 Temediting of                                                                                                    |
|---------------------------------------------------------------------------------|----------------------------------------------------------------------------------------------------|------------------------------------------------------------------------------------------------|----------------------------------------------------------------|----------------|----------------------------------------------------------------------------------------------------|
| People 🗆                                                                        | Topic autine                                                                                                    |                                                                                                |                                                                |                | Latest News                                                                                                    |
| Paticipants                                                                     | Skobus:                                                                                                    |                                                                                                |                                                                |                | Add a new topic<br>the news has been posted<br>get()                                                                      |
| Fatures<br>Rearch Facures<br>Go<br>Advanced search (3)                          | Materi:<br>Materi:<br>Persahaman kotte os metoce aralisa das pesas<br>Analisa das pemedelas cata das peoses, Aralis                      | cangan sistem, Analisa sistem dan pe<br>a sistem dan Penancangan Sistem der                    | ocarian fakta untuk perrodokan user reg<br>Igan perrodekan UML | ifements,      | Decoming Events     OAS     Mor day, "2 January, 38 00     PM     Saturday, 34 January,     02 00 PM                      |
| Administration                                                                  | Objektif:<br>Di aktie tulian, makasinen marrpu metaksian.<br>mentransformatikan kabuturan or dalam naroar<br>K<br>Rows tunun + & K x + k | mailois fan seneteg an lebunhan orge<br>rgan sisteri informasi yang sesusi<br>() Add anssource | nisasi, membuat pernadelan, sata man<br>💌 🚯 Add en ectivity.   | et u           | De to celender,<br>time theit.<br>Activity since Tuesday, 20<br>Junuary 2009, 06:55 AM<br>Fell report of recent activity. |
| Import     Reset     Reports     Outestions     Files     Usernal rue from APSI | 1 4                                                                                                    | Attaracource.                                                                                  | 💌 🚯 Add en ech-ky.                                             | ¥ *            | Nothing rew since your last<br>login                                                                                      |
| Profile                                                                         | 2 4                                                                                                    |                                                                                                |                                                                |                |                                                                                                    |

Langkah 4 - klik **Add activity** dan pilih **Upload a single file** dan sistem akan menampilkan layar berikut:

|            |                      |                          |          | Settin                                  | gs    | Locally  | assigne | d roles |         |         |
|------------|----------------------|--------------------------|----------|-----------------------------------------|-------|----------|---------|---------|---------|---------|
| Updating A | ssianment in week 3  | 0                        |          |                                         |       |          |         |         |         |         |
|            | General              |                          |          |                                         |       |          |         |         |         |         |
|            |                      | Assignment name*         | Tugas    | 1                                       |       |          |         |         |         |         |
|            |                      | Description* (7)         | rayas    |                                         |       |          |         |         |         |         |
|            |                      |                          |          |                                         |       |          |         |         |         |         |
|            |                      | Trebuchet 💌              | 1 (8 pt) | ~                                       |       | V Lang   | ~ B     | IU      | § ×1 ×1 | n cu [8 |
|            |                      |                          | 14   ]3  | 1 I I I I I I I I I I I I I I I I I I I | T     | 4 -      | J. 000  | -       |         |         |
|            |                      | Soal:                    |          |                                         |       |          |         |         |         |         |
|            |                      | Identifikasi dar         | preser   | ntasikan si                             | take  | holder I | IAI     |         |         |         |
|            |                      |                          |          |                                         |       |          |         |         |         |         |
|            |                      | Batas upload 1           | 5 Mar 20 | 009, jam 1                              | 16:00 | 0        |         |         |         |         |
|            |                      | Path: body               |          |                                         |       |          |         |         |         |         |
|            |                      |                          |          |                                         |       |          |         |         |         |         |
|            |                      | Crude @                  |          |                                         |       |          |         |         | - 200   |         |
|            |                      | Grade 😗                  | 100      |                                         | 330   | 0000     | 10.00   | 05.00   |         |         |
|            |                      | Poranapire from          | 11 V     | March                                   | ~     | 2009     | 15 -    | 05 •    | Disable |         |
|            |                      | Doe care                 | 15 -     | March                                   | ~     | 5003 4   | 16 •    | 00      | Disable |         |
|            |                      | Prevent late submissions | NO M     |                                         |       |          |         |         |         |         |
|            |                      |                          |          |                                         |       |          |         |         |         |         |
|            | Upload a single file |                          |          |                                         |       |          |         |         |         |         |

Langkah 5 - dosen mengisi form, terutama *field* yang bersifat mandatori (bertanda asterisk \*). Soal tugas dapat dituliskan pada area **Description**.

Pada form ini dosen dapat menentukan batasan waktu mahasiswa dapat meng-*upload* jawaban dengan cara mengisi *drop box* **Available from** dan **Due date**.

Allow resubmitting - secara default, mahasiswa tidak dapat memasukkan tugas setelah dosen memberikan nilai.

Bila dosen memilih **Yes** maka mahasiswa masih dapat meng-upload jawaban tugas setelah dosen memberikan nilai. Hal ini berguna bila dosen ingin memberikan kesempatan bagi mahasiswa untuk mendapatkan hasil yang lebih baik dengan proses iteratif.

Langkah 6 - klik Save and return to course

Maka tugas sudah dapat diunduh mahasiswa, dan mahasiswa dapat meng-upload jawabannya.

① Catatan: bila tugas merupakan suatu *file attachment* yang perlu di-*upload* oleh dosen, maka dapat digunakan cara yang sama dengan meng-attach materi kuliah di bagian 4.

#### Cara Mahasiswa meng-upload jawaban tugas

Langkah 1 - mahasiswa harus login.

Langkah 2 - mahasiswa mengakses mata kuliah yang dikehendaki.

Langkah 3 - mahasiswa harus meyakinkan diri bahwa dia sudah melakukan *enrolment* atas mata kuliah bersangkutan.

Cara melihat apakaha mahasiswa sudah melakukan *enrolment* - bila pada menu kiri terdapat pilihan sebagai berikut:

| Administration 🗆                                                  | berarti mahasiswa enrolment. | belum  | terdaftar | dan | harus | melakukan |
|-------------------------------------------------------------------|------------------------------|--------|-----------|-----|-------|-----------|
| Enrol me in this course<br>Profile                                |                              |        |           |     |       |           |
| Caranya adalah:                                                   |                              |        |           |     |       |           |
| 3.a. Klik 📱 Enrol me in this co                                   | urse                         |        |           |     |       |           |
| 3.b. Sistem akan menampilkan l                                    | ayar sebagai berikut:        |        |           |     |       |           |
| You are about to enrol yourself<br>Are you sure you wish to do th | as a member of this c<br>is? | ourse. |           |     |       |           |

3.c. Klik **Yes** dan mahasiswa akan menerima notifikasi pendaftaran melalui *email* dan secara otomatis sudah langsung terdaftar dalam mata kuliah tersebut.

Yes

No

Langkah 4 - mahasiswa meng-klik tugas yang dikehendaki dan sistem akan menampilkan layar berikut:

|                                   | Soal:<br>Identifikasi dan presentasikan stakeholder UAI                                |   |
|-----------------------------------|----------------------------------------------------------------------------------------|---|
| Available from:We<br>Due date:Sur | Inesday, 11 March 2009, 03:05 PM<br>Say, 15 March 2009, 04:00 PM                       |   |
|                                   | Upload a file (Max size: 1MB)                                                          |   |
|                                   | Browse                                                                                 | כ |
|                                   | Opload this file                                                                       |   |
| Langkah 5 - m                     | hasiswa dapat memilih <i>file</i> yang akan di- <i>upload</i> dengan meng-klik Browse. |   |
| Langkah 6 - <i>up</i>             | oad file yang sudah dipilih dengan meng-klik Upload this file                          |   |

① Catatan: by default, bila tugas belum diberi nilai oleh dosen maka mahasiswa dapat melakukan upload ulang. File sebelumnya akan di-replace dengan file yang baru di-upload.

Bila tugas sudah dinilai oleh dosen, *by default* mahasiswa tidak dapat melakukan *upload* ulang.

#### Cara Dosen mengunduh jawaban tugas mahasiswa

Dosen dapat melihat tugas yang sudah di-upload oleh mahasiswa dengan cara berikut:

Langkah 1 - klik mata kuliah yang dikehendaki

Langkah 2 - klik tugas yang dikehendaki, sistem akan menampilkan layar berikut:

| e-learning.wai I           | APSI ► Ansignments ► Tegas 1                                                                    | Ver 2 submitted assig |
|----------------------------|-------------------------------------------------------------------------------------------------|-----------------------|
|                            | Scat<br>Identificani dan presentasi kan staksholder UAI<br>Batas upload 15 Mar 2009, jan: 10:00 |                       |
| Available from<br>Due date | cWedwedey, 11 March 2009, 03:05 PM<br>Standar, 15 March 2009, 04:05 PM                          |                       |

Pada sudut kanan atas tampak bahwa ada 2 tugas yang sudah di-upload oleh mahasiswa.

Langkah 3 - klik View 2 submitted assignments dan sistem akan menampilkan layar berikut:

|                  |          | Tiest exercit |                                                 | DOTING WYY 7                       | 8                   | lee all course |
|------------------|----------|---------------|-------------------------------------------------|------------------------------------|---------------------|----------------|
|                  |          | Survame       | ALABODEFGHI, KLWNOPOL                           | IYXWVV2                            |                     |                |
| / 60             | 0        | 0             | Đ                                               |                                    | 0                   | Finel gro      |
| Nida'ul Hasanati |          |               | Thursday, 12 March 2029, 12 K7 AM               |                                    | Grade               |                |
| Tn Vize          | 90 / 100 | Goed work     | Class.vod<br>Weonesday, 11 March 2008, 03:12 PM | Wednesday, 11 March 2039, 03:13 PM | Upcate              |                |
|                  |          |               |                                                 |                                    | Submissions shown p | er page 10     |

Langkah 4 - dosen dapat mengunduh jawaban mahasiswa dengan meng-klik file attachment.

Langkah 5 - dosen dapat memberi nilai mahasiswa dengan meng-klik Grade Sistem akan menampilkan layar berikut:

|   | Trebuchet     ▼     1 (8 pt)     ▼     Lang     ●     B     I     I     S       ■     ■     ■     ■     1 (1 + 1)     1 = 1:= 1;= 1;= 1;= 1;= 1;= 1;= 1;= 1;= 1;= 1;      | Grade No grade ✓<br>Final grade: -<br><sup>×</sup> 2 × <sup>2</sup>   ♥   ♥ ♥<br>■ ♥ ♥ ♥ ♥ ♥ |
|---|----------------------------------------------------------------------------------------------------|----------------------------------------------------------------------------------------------|
| 0 | Path:<br>? ##### Send notification emails<br>Save changes Cancel Save and show next Next<br>Nida'ul Hasanati<br>Thursday, 12 March 2009, 12:47 AM (3 days 15 hours early) | Activity.vsd                                                                                 |

Langkah 6 - dosen dapat memberikan nilai dengan meng-klik Grade No grade

Pilih nilai dari *drop box*. Dosen juga dapat memberikan catatan khusus kepada mahasiswa untuk memberikan penjelasan atau apresiasi kepada mahasiswa pada area yang tersedia.

| Langkah 7 - klik  | Save changes | atau | Save and show next | untuk melihat jawaban tugas |
|-------------------|--------------|------|--------------------|-----------------------------|
| dari mahasiswa be | erikutnya.   |      |                    |                             |

#### Cara Mahasiswa melihat hasil tugas

Mahasiswa dapat melihat hasil penilaian tugas yang sudah diberikan oleh Dosen dengan cara berikut:

Langkah 1 - klik mata kuliah yang dikehendaki

Langkah 2 - klik tugas yang dikehendaki, sistem akan menampilkan layar berikut:

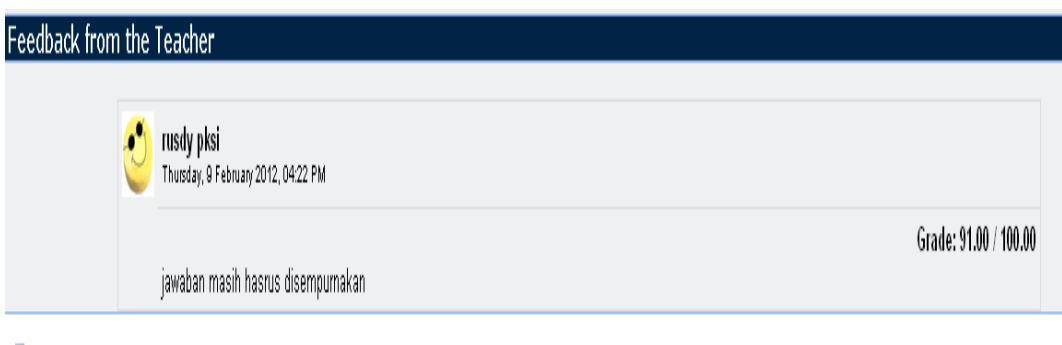

🗑 jawaban\_tugas\_1.docx

#### Membuat Forum Diskusi (chat)

Dosen dan Mahasiswa dapat berdiskusi (chat) dalam suatu forum, diskusi dapat berupa pembahasan suatu topic, diskusi mengenai materi dan sebagainya.

Untuk membuat/mengadakan suatu forum disksusi dapat dilakukan dengan cara berikut:

Selalu harus diingat bahwa pengguna harus mengaktifkan mode edit, utuk dapat meng-*upload* tugas.

Langkah 1 - pengguna harus login.

Langkah 2 - klik mata kuliah yang dikehendaki.

Langkah 3 - klik Turn editing on untuk mengaktifkan mode edit, maka sistem akan

menampilkan layar berikut:

|                                                                                                    |                                                |                                | You are logged in as endang nizar (Logout)                                                                            |
|----------------------------------------------------------------------------------------------------|------------------------------------------------|--------------------------------|----------------------------------------------------------------------------------------------------|
| e-learning.uai ► APSI                                                                                                    |                                                |                                | ③ Switch role to                                                                                                    |
| People     Image: Constraint of the second second sec | Topic outline<br>Set News forum → It Set X ∞ i | Add a resource Add an activity | Lotest News     Add a new topic       (No news has been posted yet)     Upcoming Events       Upcoming Events     UAS |
| Go<br>Advanced search (?)                                                                                                    |                                                | Add a resource Add an activity | Monday, 12 January, 03:00<br>PM<br>Saturday, 24 January,<br>U2:00 PM                                                  |
| Administration                                                                                                    | 2 5                                            | Add a resource Add an activity | Co to calender<br>New Event<br>Recent Activity<br>Activity since Tuesday, 20                                          |
| Restore                                                                                                    | 3 4                                            | Add a resource Add an activity | January 2009, U3:24 AM<br>Full report of recent activity<br>Nothing new since your last<br>login                      |
| Unenrol me from APSI<br>Profile                                                                                                    | 4 %                                            |                                | Ŷ                                                                                                    |

Langkah 4 - klik Add activity dan pilih Chat

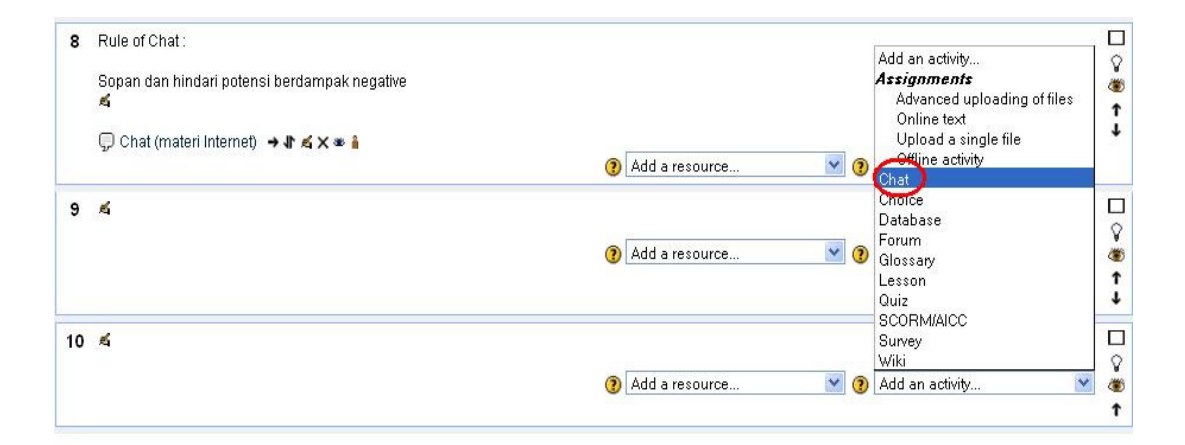

Langkah 5 - dosen mengisi form, terutama *field* yang bersifat mandatori (bertanda asterisk \*).

| Name of this chat room* Chat (materi Internet)<br>Introduction text* ?                                                                                                    |
|----------------------------------------------------------------------------------------------------|
| Trebuchet       I (8 pt)       Image: Lang image: Lang image: La |
|                                                                                                    |
| Path: body                                                                                                    |
| Next chat time       10 V February V 2012 V 11 V 00 V         Repeat sessions       Don't publish any chat times         Save past sessions       Never delete messages V         Everyone can view past sessions       No V                                                                                                    |
| Langkah 6 – klik Save and return to course                                                                                                    |

#### Memulai Forum Diskusi (chat)

Langkah untuk memulai forum diskusi (chat), sebagai berikut (hal ini berlaku pada Dosen dan Mahasiswa)

Langkah1 - Pengguna harus Login

Langkah2 - Pilih Matakuliah yang dikehendaki

Langkah3 – Pilih Chat, contoh seperti gambar dibawah ini:

| 8 | Rule of Chat:                                | C.                                 | _      |
|---|----------------------------------------------|------------------------------------|--------|
|   | Sopan dan hindari potensi berdampak negative | 4                                  | ¥<br>B |
|   |                                              |                                    | ↑<br>↓ |
|   |                                              | (?) Add a resource     Image: Chat |        |

#### Langkah4 – Memulai Chat

| Click here to enter the chat now<br>(Version without frames and JavaScript) |  |
|-----------------------------------------------------------------------------|--|
|                                                                             |  |

Langkah5 – Menulis Chat pada dialog box

| 🔨 11:38: rusdy pksi has just entered this chat | vusdy pksi<br>Idle 00:07 beep |
|------------------------------------------------|-------------------------------|
|                                                |                               |
|                                                |                               |
|                                                |                               |
|                                                |                               |
|                                                |                               |
| Transferring data from elearning.uai.ac.id     |                               |

Moodle Docs for

#### Mengirim pesan (Messages)

Fasilitas ini digunakan sebagai media interaksi antara dosen dan mahasiswa, dan biasanya digunakan sebagai forum dialog, Tanya jawab, memberikan penjelasan materi ..dsb yang bersifat pribadi (antara dosen dan mahasiswa yg bersangkutan), dan fasilitas ini bisa dijalankan pada dialog box forum chat

Adapaun caranya sebagai berikut :

Langkah1 - masuk kedalam dialog box (forum chat)

| 芝 13:39 user: ass. pak saya mau menanyakan tugas kemarin | user TIK<br>Idle 24:11 beep |
|----------------------------------------------------------|-----------------------------|
| 13:39: rusdy pksi has just entered this chat             | rusdy pksi                  |
| 芝 13:40 rusdy: bisa dibantutugas yang ke berapa?         | Idle 23:35 beep             |
|                                                          |                             |
|                                                          |                             |
|                                                          |                             |
|                                                          |                             |
|                                                          |                             |
|                                                          |                             |
| •                                                        |                             |

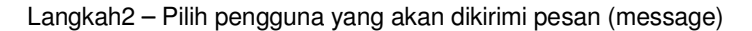

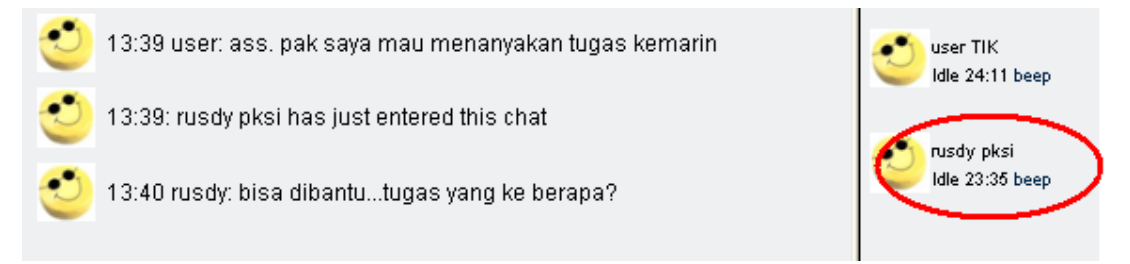

Lalu akan tampil dialog box seperti dibawah ini :

| Profile Forum posts Blog                                                                                                    |
|----------------------------------------------------------------------------------------------------|
| Country: Indonesia<br>City/town: Jakarta<br>Email address: rusdy@uai.ac.id<br>Courses: TIK Terapan, Muhammad Rusdy S.Kom<br>Last access: Friday, 10 February 2012, 01:43 PM (3 mins 34 secs)<br>Roles: Teacher |
| Send message                                                                                                    |

Pedoman Singkat

Langkah3 – klik Send message

Langkah4 – Tulis pesan pada dialog box seperti dibawah ini

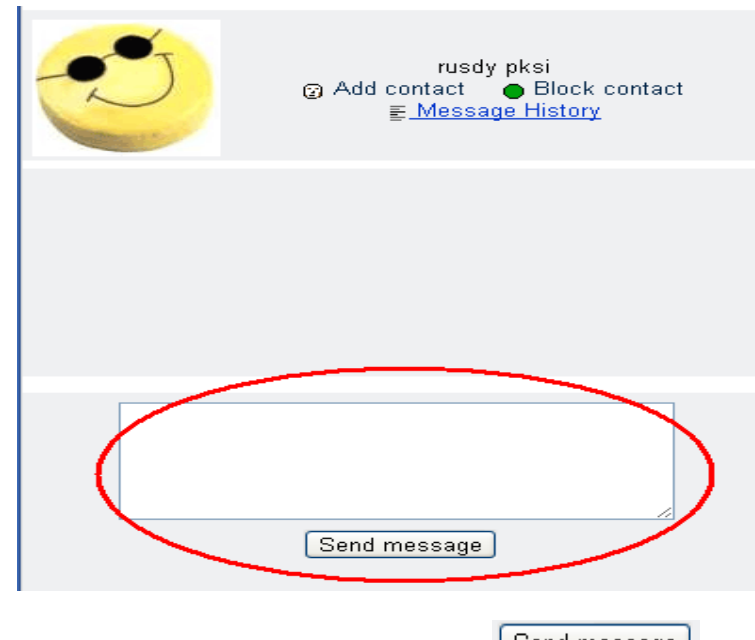

Langkah5 – setelah menulis pesan lalu klik Send message

Langkah6 – Melihat jawaban pesan (inter aksi), klik *message history* pada dialog box penulisan pesan, seperti gambar dibawah ini

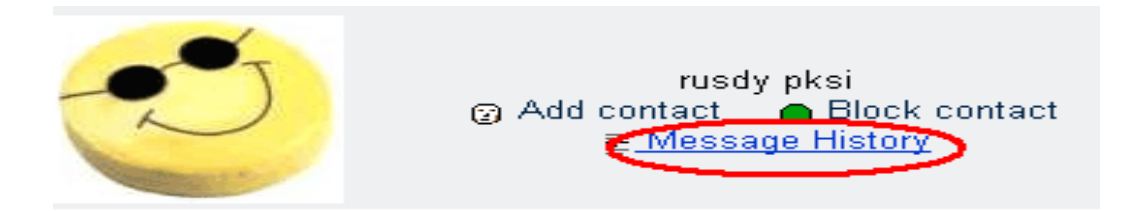

Setelah itu akan terlihat seperti dibawah ini :

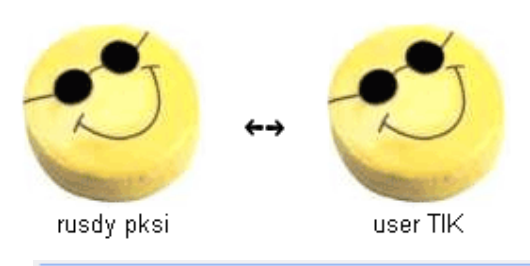

```
user TIK [01:41 PM]: boleh tau kisi2 UTS pak?
rusdy pksi [01:44 PM]: - TIK di Masyarakat
- Sejarah TIK
```

#### Membuat Quiz

Didalam mengevaluasi materi matakuliah yang diberikan, Dosen dapat membuat Quiz sebagai alat penilaiannya, format Quiz dapat berupa pilihan ganda (Multiple Choice) ,Essay,benar/salah (True/False).....dsb.

Untuk membuat Quiz dapat dilakukan dengan cara berikut:

Selalu harus diingat bahwa pengguna harus mengaktifkan mode edit, utuk dapat meng-*upload* tugas.

Langkah 1 - pengguna harus login.

Langkah 2 - klik mata kuliah yang dikehendaki.

Langkah 3 - klik Turn editing on untuk mengaktifkan mode edit, maka sistem akan

menampilkan layar berikut:

|                       |     |                           |                |                     | You         | are logged in as endang nizar (Logout)                   |
|-----------------------|-----|---------------------------|----------------|---------------------|-------------|----------------------------------------------------------|
| e-learning.uai ► APSI |     |                           |                |                     | Switch role | to 🔽 Turn editing off                                    |
| People 🗌              | Тор | ic outline                |                |                     |             | Latest News 🛛                                            |
| Participants          |     | £.                        |                |                     |             | Add a new topic<br>(No news has been posted              |
| Activities 🛛          |     | 號 News forum → Jt 🛋 🗙 🛎 🧂 |                |                     |             | yet)                                                     |
| 罪 Forums              |     |                           | Add a resource | ⊻ 🕐 Add an activity | *           | Upcoming Events 🛛 🗎                                      |
| Search Forums 🛛 🗌     | 1   | rá.                       |                |                     |             | DAS<br>Monday, 12 January, 03:00                         |
| Go Go                 |     |                           | Add a resource | 💌 🕐 Add an activity | 💌 👹         | PM<br>» Saturday, 24 January                             |
| Auvanced search       |     |                           |                |                     | t           | 02:00 PM                                                 |
| Administration        | 2   | £                         |                |                     |             | Go to calendar<br>New Event                              |
| Settings              |     |                           | Add a resource | 🖌 🕐 Add an activity | 💌 🎽         | Descent Activity                                         |
| Grades                |     |                           |                |                     | ↑<br>↓      | Activity since Tuesday, 20                               |
| 🎁 Groups<br>💣 Restore | 3   | 6                         |                |                     |             | January 2009, 03:24 AM<br>Full report of recent activity |
| Import                | Ŭ   |                           | Add a racourca | Add an activity     | <u> </u>    | Nothing new since your last                              |
| Reports               |     |                           | Huu unesource  | - O Had an activity | <b>●</b> ●  | login                                                    |
| Files                 |     |                           |                |                     | ÷           |                                                          |
| Unenrol me from APSI  | 4   | rá.                       |                |                     |             |                                                          |
|                       |     |                           | ÷ [            |                     | - ¥         |                                                          |

#### Langkah 4 - klik Add activity dan pilih Quiz

| Add an activity             |
|-----------------------------|
| Assignments                 |
| Advanced uploading of files |
| Online text                 |
| Upload a single file        |
| Offline activity            |
| Chat                        |
| Choice                      |
| Database                    |
| Forum                       |
| Glossary                    |
| <u>Lesso</u> n              |
| Quiz                        |
| SCORM/AICC                  |
| Survey                      |
| Wiki                        |

| General                                                                                                    |                                          |  |  |  |  |  |  |  |  |
|----------------------------------------------------------------------------------------------------|------------------------------------------|--|--|--|--|--|--|--|--|
| Name*                                                                                                    | quiz - 1                                 |  |  |  |  |  |  |  |  |
| Introduction (?)                                                                                                    |                                          |  |  |  |  |  |  |  |  |
| Trebuchet       I (8 pt)       I Lang       B       I U       S       X₂       X²       N         Image: State State |                                          |  |  |  |  |  |  |  |  |
| Materi Pertemuan 1 s/d 5<br>Close Book<br>Waktu 60 Menit                                                                                                    |                                          |  |  |  |  |  |  |  |  |
| Path: body                                                                                                    |                                          |  |  |  |  |  |  |  |  |
| Timing                                                                                                    |                                          |  |  |  |  |  |  |  |  |
| Open the quiz (                                                                                                    | 10 V February V 2012 V 13 V 00 V Disable |  |  |  |  |  |  |  |  |
| Close the quiz 🗿                                                                                                    | 10 V February V 2012 V 14 V 00 V Disable |  |  |  |  |  |  |  |  |
| Time limit (minutes) 🗿                                                                                                    | 60 Enable                                |  |  |  |  |  |  |  |  |
| Time delay between first and second attempt 🗿                                                                                                    | None                                     |  |  |  |  |  |  |  |  |
| Time delay between later attempts 🗿                                                                                                    | None                                     |  |  |  |  |  |  |  |  |
| Dienlav                                                                                                    |                                          |  |  |  |  |  |  |  |  |

Langkah 5 - dosen mengisi form, terutama *field* yang bersifat mandatori (bertanda asterisk \*).

Langkah 6 – Klik Save and return to course

Langkah 7 – Membuat Quiz – Klik Choose dan pilih Multiple Choise (sample)

|                                                                         | Info Re:  | sults Preview        | Edit                     |                                          |                   |  |  |  |  |  |
|-------------------------------------------------------------------------|-----------|----------------------|--------------------------|------------------------------------------|-------------------|--|--|--|--|--|
| Quiz                                                                    | Questions | Categories           | Import E                 | Export                                   |                   |  |  |  |  |  |
|                                                                         |           | Quest                | tion bank                |                                          |                   |  |  |  |  |  |
| Category Default for TIK Terapan, Muhammad Rusdy S.Kom (5)              |           |                      |                          |                                          |                   |  |  |  |  |  |
|                                                                         |           |                      | show old que             | irom sup-calegones loo                   |                   |  |  |  |  |  |
|                                                                         |           | Shov                 | w question tex           | t in the question list                   |                   |  |  |  |  |  |
|                                                                         |           | The defa             | ault category fo         | or questions shared in context 'Til      | K Terapan, Muhamr |  |  |  |  |  |
|                                                                         |           | Create r             | new question             | Choose                                   | ⊻ ?               |  |  |  |  |  |
|                                                                         |           | Acti                 | ion Questi               | Choose<br>Calculated                     | me 🚩              |  |  |  |  |  |
|                                                                         |           | < <p>(&lt; 0, 5)</p> | 🗙 🗌 Yang ti              | Description                              |                   |  |  |  |  |  |
|                                                                         |           | <<<.                 | r 🗙 🗌 yg buk             | Essay<br><sup>8</sup> Matching           | formasi dima      |  |  |  |  |  |
| < 🔍 🔍 🛋 🛊 🗙 📃 Yg buk: E <del>mbedded en</del> swers (Cloze) iya perkemi |           |                      |                          |                                          |                   |  |  |  |  |  |
|                                                                         |           | << ⊲, ≤ 4            | r 🗙 📃 yg tida            | Multiple Choice                          |                   |  |  |  |  |  |
|                                                                         |           | ≪≪ <b>≊</b> 41       | t 🗙 🗖 yg tida<br>dulu da | Numerical<br>Random Short-Answer Matchin | angat menda       |  |  |  |  |  |
|                                                                         |           | Select a             | II / Deselect al         | True/False                               |                   |  |  |  |  |  |

Langkah 8 – Membuat pertanyaan Quiz – dosen mengisi form, terutama *field* yang bersifat mandatori (bertanda asterisk \*).

| General | Current Category Default for TIK Terapan, Muhammad Rusdy S.Kom (5) Use This Category Default for TIK Terapan, Muhammad Rusdy S.Kom (5) Question name nan dulu dan computer yang ada pada masa kini<br>Question text (2)<br>Trebuchet I (8 pt) V Lang V B I U S 1 to 10 |
|---------|----------------------------------------------------------------------------------------------------|
|         | <ul> <li>■ ■ ■ ■ ■ ■ ■ ■ ■ ■ □ □ □ □ □ □ □ □ □ □</li></ul>                                                                                                    |
|         | Path: body                                                                                                    |

Langkah 9 – Klik Save changes

PKSI - 07/02/2012

#### Cara Mahasiswa Menjawab Quiz

Langkah Mahasiswa untuk menjawab Quiz , sebagai berikut :

Langkah1 – Mahasiwa harus Login

Langkah2 – Pilih Matakuliah yang dikehendaki

Langkah3 – Pilih Quiz yang dikehendaki, contoh seperti gambar dibawah ini:

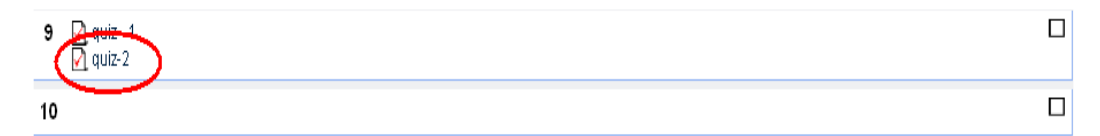

Langkah 4 – Klik Preview

|      | Info    | Results | Preview | Edit   |        |
|------|---------|---------|---------|--------|--------|
| Quiz | Questio | ns Cate | egories | Import | Export |

Langkah 5 – Klik *pilihan jawaban* 

| Preview quiz-2                          |                                                                                                    |                                                                        |      |  |  |  |  |  |
|-----------------------------------------|----------------------------------------------------------------------------------------------------|------------------------------------------------------------------------|------|--|--|--|--|--|
| Start again                             |                                                                                                    |                                                                        |      |  |  |  |  |  |
| 1:59:20                                 | m questions required is r                                                                                            | n questions required is more than are still available in the category! |      |  |  |  |  |  |
|                                         |                                                                                                    |                                                                        |      |  |  |  |  |  |
| 2 🛋 Yg<br>Marks: 1 a.<br>b.<br>c.<br>d. | ı tidak termasuk dalam kebutuhan jaringan<br>ISP (internet Service Provider)<br>Media Transmisi<br>Server<br>Diskete |                                                                        |      |  |  |  |  |  |
| C                                       | hoose one answer.                                                                                                    | $\circ$                                                                | a. c |  |  |  |  |  |
|                                         |                                                                                                    | $\circ$                                                                | b. b |  |  |  |  |  |
|                                         |                                                                                                    | ۲                                                                      | c. d |  |  |  |  |  |
|                                         |                                                                                                    | $\bigcirc$                                                             | d. a |  |  |  |  |  |
|                                         |                                                                                                    |                                                                        |      |  |  |  |  |  |

| Langkah 6 – Klik <i>Submit</i> |                         |                       |  |  |  |  |  |  |  |
|--------------------------------|-------------------------|-----------------------|--|--|--|--|--|--|--|
|                                | Save without submitting | Submit all and finish |  |  |  |  |  |  |  |

#### Melihat hasil Quiz - Result

| e-learning.uai ► Rusdy ► Quizzes ► quiz-2 |                           |
|-------------------------------------------|---------------------------|
|                                           | Info Results Preview Edit |

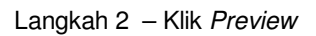

|       | Info Results Preview Edit<br>Overview Regrade Manuscreation Item analysis                                                                                             |                    |                               |                               |                   |      |       |           |           |           |           |           |           |       |          |
|-------|----------------------------------------------------------------------------------------------------|--------------------|-------------------------------|-------------------------------|-------------------|------|-------|-----------|-----------|-----------|-----------|-----------|-----------|-------|----------|
|       | Overview Regrade Wandargeeing item analysis Attempts: 1                                                                                                    |                    |                               |                               |                   |      |       |           |           |           |           |           |           |       |          |
|       | . Showing graded and ungraded attempts for each user. The one attempt for each user that is graded is highlighted. The grading method for this quiz is Highest grade. |                    |                               |                               |                   |      |       |           |           |           |           |           |           |       |          |
|       | ۸                                                                                                    |                    |                               |                               | Ξ                 |      | ۵     |           |           |           |           |           |           |       | Feedback |
|       | 0                                                                                                    | user TIK           | 14 February<br>2012, 08:02 PM | 14 February<br>2012, 08:05 PM | 3 mins<br>10 secs | 7.25 | /1.25 | 1.25/1.25 | 1.13/1.25 | 1.13/1.25 | 1.25/1.25 | 1.25/1.25 | 1.25/1.25 | /1.25 | A        |
|       |                                                                                                    | Overall<br>average |                               |                               |                   | 7.25 | /1.25 | 1.25/1.25 | 1.13/1.25 | 1.13/1.25 | 1.25/1.25 | 1.25/1.25 | 1.25/1.25 | /1.25 | A        |
| Selec | Select all / Deselect all Delete selected attempts                                                                                                    |                    |                               |                               |                   |      |       |           |           |           |           |           |           |       |          |
| Pref  | Download in ODS format Download in Excel format Download in text format 3                                                                                             |                    |                               |                               |                   |      |       |           |           |           |           |           |           |       |          |